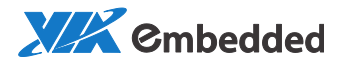

# MagicView Minis/Mainstreams

使用手冊

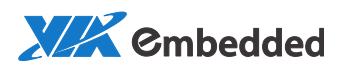

### **Table of Contents**

| 1. 快速 | ē使用教程               | 6  |
|-------|---------------------|----|
| 1.1.  | 登録                  | 6  |
| 1.2.  | 播放機註冊               | 7  |
| 1.3.  | 組合為電視牆(Mainstreams) | 9  |
| 1.4.  | 節目發佈                | 10 |
| 1.4.1 | 1. 上傳媒體             | 10 |
| 1.4.2 | 2. 創建播放清單           | 12 |
| 1.4.3 | 3. 排程               |    |
| 2. 進階 | 皆使用教程               | 19 |
| 2.1.  | 媒體元件                | 19 |
| 2.1.7 | 1. 新建目錄             | 20 |
| 2.1.2 | 2. 新建媒體             | 21 |
| 2.1.3 | 3. 移動文件             | 28 |
| 2.1.4 | 4. 修改媒體檔的所有者        | 29 |
| 2.1.5 | 5. 上傳狀態查看           |    |
| 2.1.6 | 6. 搜尋媒體文件           |    |
| 2.2.  | 播放清單                |    |
| 2.2.7 | 1. 創建播放清單           |    |
| 2.2.2 | 2. 編輯播放清單           |    |

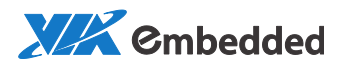

| 2.2.3.        | 交互範本                 | 41 |
|---------------|----------------------|----|
| 2.2.4.        | 編輯告示牌列表              | 48 |
| 2.2.5.        | 審核播放清單               | 49 |
| 2.2.6.        | 預下載播放清單              | 50 |
| 2.3. <u>‡</u> | 非程                   | 51 |
| 2.3.1.        | 排程發佈                 | 51 |
| 2.3.2.        | 排程修改                 | 54 |
| 2.3.3.        | 排程替换                 | 56 |
| 2.3.4.        | 插播節目                 | 57 |
| 2.3.5.        | 默認節目                 | 59 |
| 2.3.6.        | 發佈離線節目               | 60 |
| 2.3.7.        | 播放清單下載狀態             | 61 |
| 2.4. 捎        | 番放機                  | 63 |
| 2.4.1.        | 添加播放機                | 63 |
| 2.4.2.        | 創建普通分組               | 63 |
| 2.4.3.        | 創建電視牆分組(Mainstreams) | 64 |
| 2.4.4.        | 創建同步分組               | 65 |
| 2.4.5.        | 播放機/播放機群組遠端開關機       | 66 |
| 2.4.6.        | 播放機群組電源管理            | 66 |
| 2.4.7.        | 播放機群組音量設置            | 67 |
| 2.4.8.        | 播放機基本屬性              | 67 |

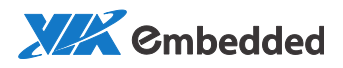

| 2    | 2.4.9. | 播放機遠程截屏     | .68 |
|------|--------|-------------|-----|
| 2    | 2.4.10 | . 播放機硬體狀態查看 | .69 |
| 2    | 2.4.11 | . 播放機軟體狀態查看 | .70 |
| ź    | 2.4.12 | . 播放機高級屬性查看 | 71  |
| 2.5  | 5.     | 審核          | .72 |
| 2.6  | 5.     | 系統管理        | .73 |
| 2    | 2.6.1. | 創建用戶組       | .73 |
| 2    | 2.6.2. | 創建用戶        | .74 |
| 2    | 2.6.3. | 系統設置        | .75 |
| ź    | 2.6.4. | 播放機軟體升級     | .76 |
| 2.7  | 7.     | 日誌          | .79 |
| 2.8  | 3.     | 緊急消息        | .80 |
| 2.9  | ).     | USB 碟播放     | .82 |
| 3. ‡ | 播放機    | 端 OSD 設置    | 84  |
| 3.1  | l.     | 網路設置        | .84 |
| 3.2  | 2.     | 伺服器註冊       | .86 |
| 3.3  | 3.     | 本地播放        | .86 |
| 3.4  | 4.     | 通用設置        | .88 |
| 3.5  | 5.     | OSD 遠程遙控器   | .95 |
| 4.   | 附錄     |             | .97 |

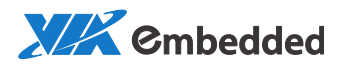

| 4.1. | 播放機安裝 BSP            | .97 |
|------|----------------------|-----|
| 4.2. | 使用 MaigcTile 設置電視墻佈局 | .97 |

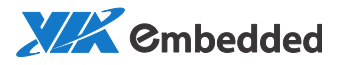

## 1. 快速使用教程

本節演示註冊播放機、創建播放清單並發佈的過程,讓您快速掌握節目設計 和發佈的主要流程。

## 1.1. 登錄

步驟 1. 打開網絡瀏覽器,在位址欄輸入 url 位址建立秘密頻道,例如 https://10.3.36.19/mgv;

步驟 2. 新開網絡瀏覽器 tab 頁,在位址欄輸入主頁地址,例如 http://10.3.36.19/ui。輸入用戶名,密碼及驗證碼,點擊"登錄"按鈕。 預設使用者名/密碼是 admin/admin。

| ← → C ① 不安全   10.3.16.31/UI/ | 9  | ☆  | 0 | 0 |
|------------------------------|----|----|---|---|
| 為了確保安全,請先連接https加密通道,然後再登録   | 繁體 | 中文 |   | • |
|                              |    |    |   |   |
|                              |    |    |   |   |
|                              |    |    |   |   |
|                              |    |    |   |   |
| 用戶名                          |    |    |   |   |
| 2016                         |    |    |   |   |
|                              |    |    |   |   |
| 登録                           |    |    |   |   |
|                              |    |    |   |   |

進入播放清單頁面:

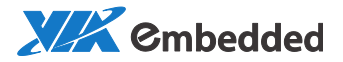

| VIEW  |   |   | 媒體 播放演  | 5單 排程 | 播放機 |                      |            | 0        | 《春園  | ት 🗉 🗜 ብ           |
|-------|---|---|---------|-------|-----|----------------------|------------|----------|------|-------------------|
| 播放清單  | * |   | Ξ. C.   | / 0 [ | XQ  | 1 P                  |            |          |      | E Q 30            |
| swift |   |   | 一回 播放清單 |       |     |                      |            |          |      |                   |
| Lily  |   |   | 名稿 🕆    | 描述    | 標籤  | 用戶組                  | 解析度        | 時長       | 接口類型 | 的建动和              |
| 机建    |   | • | Lily    |       |     | Admin                |            |          |      | 2017/08/11 11:13: |
|       |   |   | Swift   |       |     | Admin                |            |          |      | 2017/08/11 11:05: |
|       |   | • | 桃捷      |       |     | Admin                |            |          |      | 2017/08/11 17:37: |
|       |   |   | 111     | 111   |     | Admin                | 1920×1080  | 00:00:00 | 非交互  | 2017/08/16 13:36: |
|       |   | • | 201708  |       |     | Admin                | 1064×632   | 00:00:30 | 非交互  | 2017/08/15 17:09: |
|       |   | • | 201708  |       |     | Admin                | 1920×1080  | 00:02:00 | 主交主  | 2017/08/15 17:19: |
|       |   | • | 201708  |       |     | Admin                | 1064×632   | 00:02:56 | 非交互  | 2017/08/15 17:33: |
|       |   |   |         |       |     |                      |            |          |      |                   |
|       |   |   |         |       |     |                      |            |          |      |                   |
|       |   |   |         |       |     | (4(4)   <b>1</b>   # | 共2頁 =>= =1 |          |      | 1 - 7 共 12 條      |

## 1.2. 播放機註冊

步驟 1. 在播放機端,確保播放機網路可以訪問伺服器。接好播放機電源和 網線,開機後出現二維碼畫面:

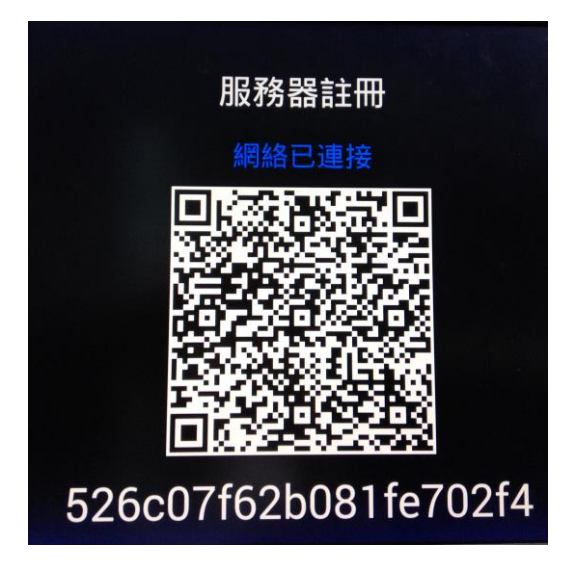

提示:

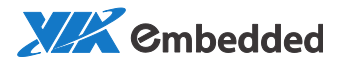

播放機默認設置的伺服器位址為 tw.viamgv.com。如果需要修改 url 為伺服 器 ip 位址例如 10.3.16.31, 請通過鍵盤的 按鍵喚起 OSD->通用設置裡 面去更改:

|    | 系統設置                       | i              |  |
|----|----------------------------|----------------|--|
|    | <b>服務器地址</b><br>設置連接的服務器   | tw.viamgv.com  |  |
| I  | NTP服務器地址<br>設置NTP服務器地址     | ntp.viamgv.com |  |
| (پ | 播放器方向<br><sup>設置屏幕方向</sup> | 橫屏             |  |
| 1  | <b>密碼</b><br>設置訪問密碼        | 無密碼            |  |
|    |                            |                |  |
|    |                            |                |  |

| 服務器地址設置              |
|----------------------|
|                      |
| twtest_viamgv.com 確定 |
|                      |
|                      |
|                      |

修改完成後,按"Q"鍵退回到上一級路徑,點擊"伺服器註冊"再次回到 播放機註冊頁面。

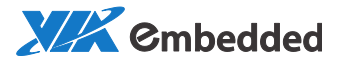

步驟 2. 登入 webui, 點擊 "播放機" 管理頁面, 點擊左側播放機目錄一欄 的 - Android默認分組 , 再點擊工具列 手動添加播放機。如果播 放機上線則呈現綠色, 離線則呈現灰色。

| VIEW                                            | 媒體 播放清單 排程 1                                                                                                    | 播放機                                                    | ¢°                                                                                                    | 유 🗴 🗆 🏛 🛱                                         |
|-------------------------------------------------|----------------------------------------------------------------------------------------------------|--------------------------------------------------------|----------------------------------------------------------------------------------------------------|---------------------------------------------------|
| 播放機目錄 ▼<br>● ■ 例述ok<br>▲ Android創版分組<br>● Switt |                                                                                                    |                                                        | <ul> <li>全選<br/>搭放機分組</li> </ul>                                                                                               |                                                   |
| etty                                            | 1) 親念<br>20 (2) (2)<br>20 (2)<br>21 (2)<br>21 (2) (2)<br>21 (2) (2) (2) (2) (2) (2) (2) (2) (2) (2) | 16-07762b081fe702f4<br>120*1080<br>12000<br>120<br>120 | 21 <b>8</b> .4.8<br>6<br>9<br>8<br>8<br>7<br>8<br>8<br>8<br>1<br>1<br>1<br>1<br>1<br>1<br>1<br>1<br>1<br>1<br>1<br>1<br>1<br>1 | Android 1999 Admin Admin Android Bandoid Decravat |
|                                                 | 確定                                                                                                    | IC/H                                                   | 高級屬性<br>節目預下載<br>交互規則表                                                                                                    | ><br>\$100 >                                      |

#### Note:

- 1. 只能在 Android 默認分組下添加播放機。
- 2. 也可使用移動端 mobile controller 掃碼註冊播放機。

## 1.3. 組合為電視牆(Mainstreams)

如果您需要將多個播放機聯接組成電視牆,請按照如下步驟操作。

步驟 1. 在播放機頁面新建播放機分組。例如創建新分組為 videowall 分組。

步驟 2. 將 Android 默認分組的播放機移動到該分組下。

步驟 3. 點擊 對分組下的所有播放機進行組合。

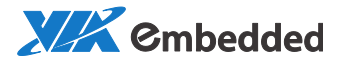

| VIEW          | 媒體 播放清單 排程 <b>播放機</b>   | \$° 4 |           | F 1 E |
|---------------|-------------------------|-------|-----------|-------|
| 播放機目錄 ▼       |                         |       |           | = Q   |
| ▶ 🚞 测试ok      | 返回上一级   播放機 > videowall |       |           |       |
| 🛃 Android默認分組 |                         | 播放機分組 |           |       |
| Swift         |                         | 基本属性  |           |       |
| ant:          | r1 r2                   | 名稿    | videowall |       |
| 💑 ##D         |                         | 描述    |           | _     |
| 📑 videowall   |                         | 所有者   | n         | 1     |
| -             |                         | *=    | Android   |       |
|               |                         | 類型    | DEFAULT   | 1     |

組合後只能看到一個主播放機(Master Client)。

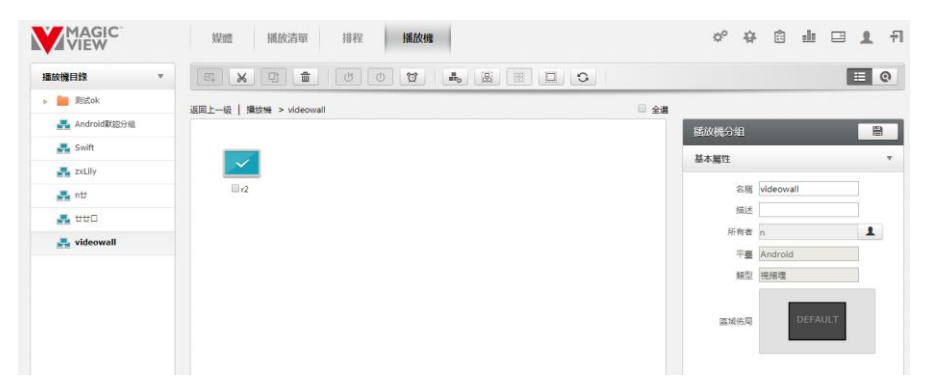

請參閱附錄中的 4.2 使用 MagicTile 設置電視墙佈局使用指南,設計電視墙的佈局,或者聯繫當地服務人員幫助。

1.4. 節目發佈

1.4.1. 上傳媒體

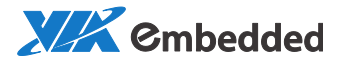

| VIEW                | <b>媒體</b> /播放  | 清單 排程 | 播放機   |             |           |          | o° 4∓ © | म 🗆 🕇 श             |  |  |
|---------------------|----------------|-------|-------|-------------|-----------|----------|---------|---------------------|--|--|
| 普通媒體  ▼             | E. E.          |       |       | 0) (1)      | î.        |          |         | ii () iii           |  |  |
| 运用上一组   <b>胃透明鏡</b> |                |       |       |             |           |          |         |                     |  |  |
|                     | □ 名稱 ≎         | 類型    | 用戶組   | 大小          | 解析度       | 時長       | 使用狀態    | 的建時間                |  |  |
|                     | 096×11         | 重片    | Admin | 634.04 KB   | 4096×1152 | 00:00:00 | 未使用     | 2017/03/07 15:32:39 |  |  |
|                     | Chrysan.       | 国片    | Admin | 858.78 KB   | 1024x768  | 00:00:00 | 未使用     | 2017/03/07 15:34:08 |  |  |
|                     | 🔍 🔜 Desert.j.  | 園片    | Admin | 826.11 KB   | 1024×768  | 00:00:00 | 未使用     | 2017/03/07 15:34:08 |  |  |
|                     | 🗏 🦣 Hydrang    | 園片    | Admin | 581.33 KB   | 1024×768  | 00:00:00 | 未使用     | 2017/03/07 15:34:04 |  |  |
|                     | IMG_43         | - 視頻  | Admin | 24.90 MB    | 1280×720  | 00:00:26 | 未使用     | 2017/03/07 15:33:32 |  |  |
|                     | 🗐 🦗 Jellyfish. | 重片    | Admin | 757.52 KB   | 1024×768  | 00:00:00 | 未使用     | 2017/03/07 15:34:13 |  |  |
|                     | 🗉 🎆 куото      | 視頻    | Admin | 1.36 GB     | 3840×2160 | 00:03:31 | 未使用     | 2017/03/07 15:40:12 |  |  |
|                     | Koala.jp       | 夏 園片  | Admin | 762.53 KB   | 1024×768  | 00:00:00 | 未使用     | 2017/03/07 15:34:06 |  |  |
| 跑馬燈 ▶               |                |       |       |             |           |          |         |                     |  |  |
| 組件 ▶                |                |       |       | ··· ···   1 | 共2頁 ↦ ы   |          |         | 1 - 8 共 11 修        |  |  |

步驟 1: 在主功能表列點擊"媒體"按鈕,進入媒體管理頁面;

步驟 2: 選擇"普通媒體"類型;

步驟 3: 點擊 上傳媒體。在文件對話方塊中選擇要上傳的文件。 如下圖:

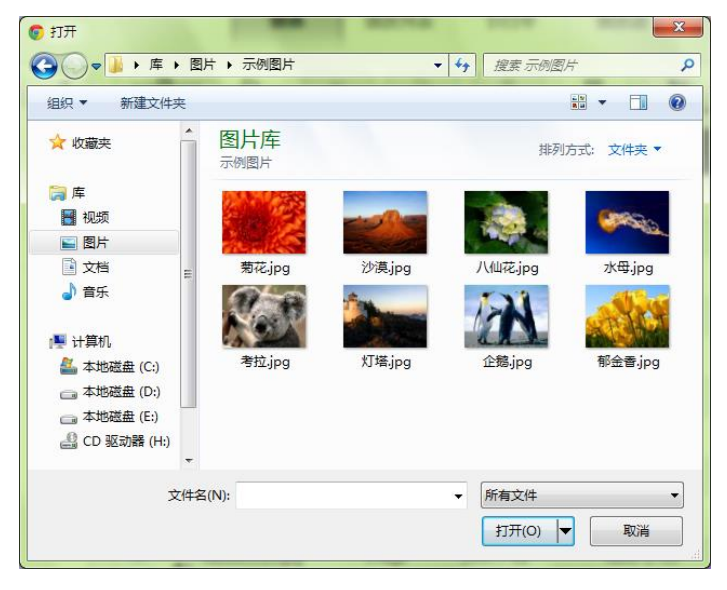

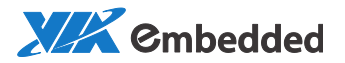

| 檔案上傳狀態     |  |      |      |  |  |  |
|------------|--|------|------|--|--|--|
| MG_0603JPG |  | 100% | 正在上傳 |  |  |  |
|            |  |      |      |  |  |  |
|            |  |      |      |  |  |  |
|            |  |      |      |  |  |  |
|            |  |      |      |  |  |  |
|            |  |      |      |  |  |  |
|            |  |      |      |  |  |  |
|            |  |      |      |  |  |  |
|            |  |      | 後臺   |  |  |  |

#### 步驟 4: 上傳的媒體暫存在待審核列表, 需審核才可以使用, 如下圖:

|         | 媒                   | 唐 播放清雪      | 單 排程     | 播放        | ())<br>())    | 奋自       | di 🗆 | <u>歌迎</u><br>519890623@qr |
|---------|---------------------|-------------|----------|-----------|---------------|----------|------|---------------------------|
| 普通媒體  ▼ |                     | 2           |          |           |               |          |      | ≡ © ≣                     |
|         | □ 名稱 ♠              | 路徑          | 9월 :     | 大小        | 解析度           | 時長       | 狀態   | 修改時間                      |
|         | jeryTest-test_uplo. | /media file | 圖片       | 858.78 KB | 1024x768      | 00:00:00 | 待審核  | 2016/06/02 17:20:02       |
|         |                     |             |          |           |               |          |      |                           |
|         |                     |             |          |           |               |          |      |                           |
|         |                     |             |          |           |               |          |      |                           |
|         |                     |             |          |           |               |          |      |                           |
|         |                     |             |          |           |               |          |      |                           |
|         |                     |             |          |           |               |          |      |                           |
|         |                     |             |          |           |               |          |      |                           |
|         |                     |             |          |           |               |          |      |                           |
|         |                     |             |          |           |               |          |      |                           |
| 跑馬燈 ▶   |                     |             |          |           |               |          |      |                           |
| 流媒體 ▶   |                     |             |          |           |               |          |      |                           |
| 探集卡 ▶   |                     |             |          |           |               |          |      |                           |
| 組件 ▶    |                     |             | 14 -<4 1 | 共1百 ->>   | ⊨ 11 <b>*</b> |          |      | 1 - 1 共 1 條               |

### 1.4.2. 創建播放清單

步驟1:在主功能表列點擊"播放清單"按鈕,進入播放清單管理頁面;

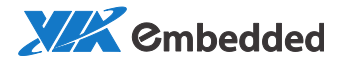

**步驟 2**:點擊,彈出創建對話方塊,設置名稱、尺寸。如需要電視牆的解析度,則在解析度下拉式功能表中選擇參考播放機,如下圖。

|         | 播放清單屬性                 |    |
|---------|------------------------|----|
| 名稱      | videowall              |    |
| 描述      |                        |    |
| 解析度     | 1920*1080              |    |
| 寬       | 1920*1080<br>1080*1920 |    |
| 百       | 1600*1200<br>1600*900  |    |
| □ 保持寬高比 | 1366*768<br>768*1366   |    |
| □ 背景音樂  | 1280*1024<br>1280*720  | n  |
|         | 1024*768<br>自訂         |    |
| 確定      | 冬考童幕區塊<br>冬考播放機        | 取消 |

#### 步驟 3: 選擇 videowall 分組,使用場景設計器編輯播放清單,如下圖。

| 播放清單      | • 표 대          |       | i≣ Q i30                                                                                                    |
|-----------|----------------|-------|----------------------------------------------------------------------------------------------------|
| iesontest | · 通回上一級   播放清單 |       |                                                                                                    |
|           |                | 選擇插放機 | del alte a te esta del constante a terreta del constante a terreta del consta |
|           | -<br>播紋機目鉄 ▼   |       | 2016/06/08 17:35:46                                                                                                    |
|           | 🛃 Android默認分組  |       | 2016/06/08 17:17:30                                                                                                    |
|           | Nindows数超分组    |       | 2016/06/08 17:35:01                                                                                                    |
|           | videowall      |       |                                                                                                    |
|           |                |       |                                                                                                    |
|           |                |       |                                                                                                    |
|           |                |       |                                                                                                    |
|           |                |       |                                                                                                    |
|           |                |       |                                                                                                    |
|           | 確定             |       | 取清                                                                                                    |

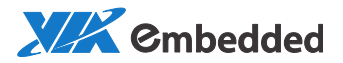

| VIEW          | Watt | <b>播放清單</b> 排程 播放機                                                                                                    | \$° \$      | n 🖬 🖾 🗱 🕅 xyrachel@hotn |
|---------------|------|----------------------------------------------------------------------------------------------------|-------------|-------------------------|
| videowall of  |      | The second second secon | - 10 E      |                         |
| videonal 0° - |      | EDO +   HOO +   HOO +   HOO +   HOOO +   HOOO +   HOO +   HOOO +   HOO +   HOOO +   HOO +   HO +   HO +   HO +   HO +   HO +   HO +   HO +   HO +   HO +   HO +   HO +   HO +   HO +   HO +   HO +   HO +   HO +   HO +   HO +   HO +   HO +   HO +   HO +   HO +   HO +   HO +   HO +   HO +   HO +   HO +   HO +   HO +   HO +   HO     | heco, heco, |                         |
|               |      |                                                                                                    |             |                         |

**步驟 4**點擊左側 按鈕,選擇範本新建場景:

|                      | 場景範本 |    |
|----------------------|------|----|
| <u>默認範本</u><br>目定義範本 | 2¢∰≭ |    |
| 確定                   |      | 取消 |

此時可以看到之前組建的 videowall 的佈局:

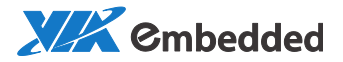

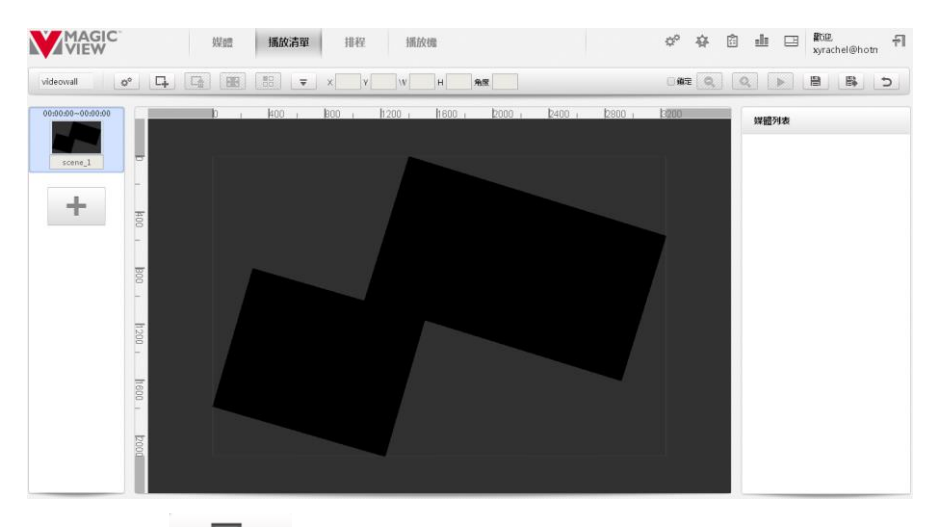

## 步驟 5 點擊 - 創建圖層。

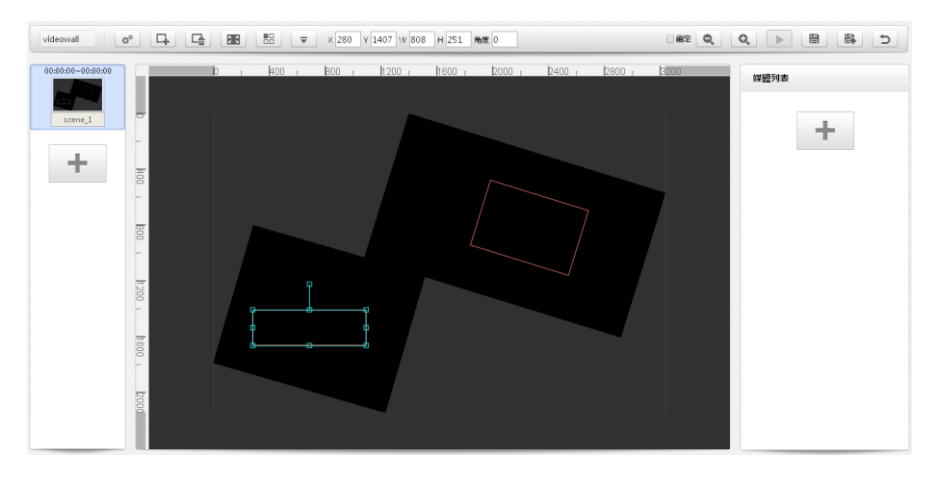

步驟 6 新增媒體文件到圖層。選中待新增的圖層,點擊右側媒體列表的 + ,在媒體對話方塊中選擇要新增的媒體,之後編輯媒體。(可參考 2.2.2 編輯播放清單)

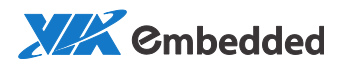

| ¢°        |           |            | × 1981 ¥ 476 W   | 35 H 486 角度   | 342.8           |                |                |   |
|-----------|-----------|------------|------------------|---------------|-----------------|----------------|----------------|---|
|           |           |            |                  | 添加媒體,         |                 |                |                | 表 |
|           | 普通媒體      | •          |                  |               |                 |                |                |   |
|           |           |            |                  |               |                 |                |                |   |
| 04        |           |            | 🗆 100.jpg        | 🗆 3.jpg       | 🗆 a.jpg         | admin-ajax.j   | admin-lite.p   |   |
| -         |           |            |                  |               |                 |                |                |   |
| Boo       |           |            |                  |               |                 |                |                |   |
|           |           |            | admin-plus       | ARTIGO-A12-   |                 |                |                |   |
| 1200      |           |            | 名稱               |               |                 |                |                |   |
|           |           |            | 單個媒體時間 00:       | 00:15         | O               |                |                |   |
| 1600      |           |            | 入場特效頻道           | ≗ 無 ▼         | 方向無・            |                |                |   |
|           | 組件        | Þ          |                  |               |                 |                |                |   |
| 2000      | 確定        |            |                  |               |                 |                | 取消             |   |
|           |           |            |                  |               |                 |                |                |   |
| vídeowall | o° 4      |            | ▼ × 280 V 1407 W | 08 H 251 AM 0 |                 | <u>_</u> ₩≋ _Q | Q 🕨 🗎 🚯        | 5 |
| -00:00:00 | -00:00:45 | l0 i k00 i | B00 i h200 i     | 1600 i 12000  | i 12400 i 12808 | 1 13200        | 媒體列表           |   |
| scen      | -1        |            | 4                |               |                 |                | 000000-00:0015 |   |
| -         | -         |            |                  |               |                 | a.             | admin-lite.png |   |
|           | -         |            |                  | Ja            | N Harr          |                | +              |   |
|           | Boo       |            |                  |               |                 |                |                |   |
|           | h 20      |            |                  |               |                 |                |                |   |
|           | 1 0       |            |                  |               |                 | 6              |                |   |
|           | 1600 -    | 4          | - <del> d</del>  |               |                 |                |                |   |
|           | bood      |            |                  |               |                 |                |                |   |
|           |           |            |                  |               |                 |                |                |   |
|           |           |            |                  |               |                 |                |                |   |

步驟7 點撃 (保存播放清單並審核,之後就可以對播放清單排程。

1.4.3. 排程

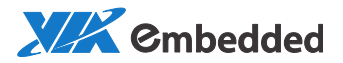

|                |       |      | 媒體 播放   | 清單 排程          | 播放機      | \$° \$              | ê 止 😐               | <b>歡迎</b> ,<br>519890623@qr | 늰 |
|----------------|-------|------|---------|----------------|----------|---------------------|---------------------|-----------------------------|---|
| 播放機目錄    ▼     |       | 0    | 9       | <b>I *</b>     |          | <b>1</b>            |                     |                             |   |
| 🛃 Android 默認分組 |       |      |         |                |          | _                   | _                   |                             |   |
| 🛃 Windows觀認分組  |       |      | 20.     | 16/05/29 - 201 | .6/06/04 | 按周                  | 插播                  | 下載狀態                        | æ |
|                | 29    | 日星期日 | 30日 星期一 | 31日 星期二        | 1日 星期三   | 2日 星期四              | 3日 星期五              | 4日 星期六                      |   |
|                | 00:00 |      |         |                |          | test<br>06/02 00:00 | test<br>06/02 00:00 | test<br>06/02 00:00         |   |
|                | 01:00 |      |         |                |          | 06/10 23:59         |                     | 06/10 23:59                 |   |
|                | 02:00 |      |         |                |          |                     | -                   | -                           |   |
|                | 03:00 |      |         |                |          |                     | -                   |                             |   |
|                | 04:00 |      |         |                |          |                     |                     |                             |   |
|                | 05:00 |      |         |                |          |                     |                     |                             |   |
|                | 06:00 |      |         |                |          |                     |                     |                             | - |
|                | 07:00 |      |         |                |          |                     |                     |                             | - |
|                | 08:00 |      |         |                |          |                     | -                   |                             | - |
|                | 09:00 |      |         |                |          |                     |                     |                             | - |
|                | 10:00 |      |         |                |          |                     |                     |                             |   |
| DefaultBlock   | 11:00 |      |         |                |          |                     |                     |                             |   |
|                | 12:00 |      |         |                |          |                     |                     |                             |   |
|                | 13:00 |      |         |                |          |                     |                     | -                           |   |
|                |       |      |         |                |          |                     |                     |                             |   |

#### 步驟1 選擇待發佈的播放機分組。

步驟 2 在日曆區用滑鼠左鍵拖曳, 彈出對話方塊, 選擇要排程的播放清單, 如下圖。

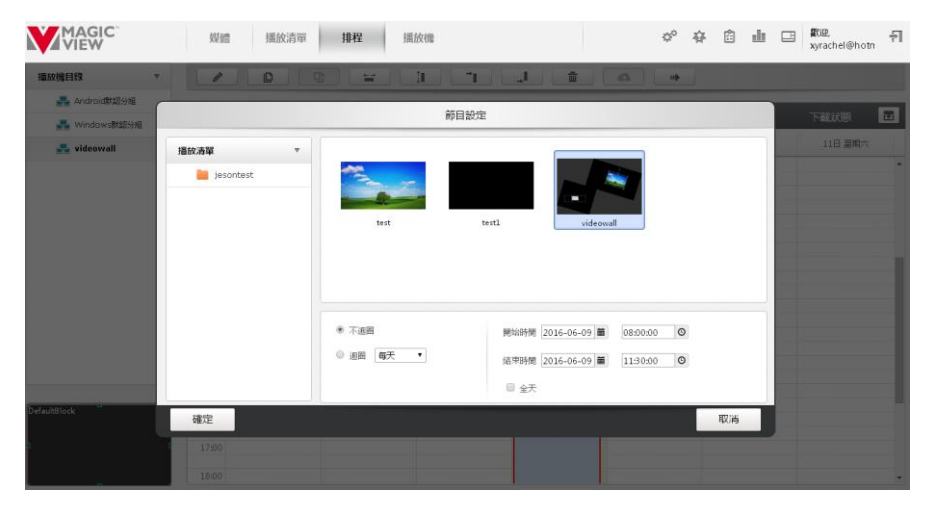

設置播放清單的起止日期和時間。

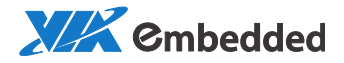

步驟 3 點擊 🍊 發佈節目。

通過上述"上傳媒體", "創建播放清單"和"排程"三個步驟, 就完成了 節目設計、發佈的基本流程。如果網路連接正常, 播放機完成下載後就會在 指定時間播放節目。

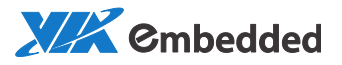

## 2. 進階使用教程

- 2.1. 媒體元件
- MagicView 支援以下類型媒體:
- 1. 普通媒體
  - 視頻
    - ◆ 編碼格式:

ALTA DS2: H.264

ALTA DS4K/A910: H.264、H.265

Windows player: H.264, wmv9, vc1, mpeg4

container:

Android player: .mp4、.mkv、.mov

Windows player: .avi、.wmv

◆ 最大解析度

ALTA DS2: 1x1080P Full HD

ALTA DS 4K/A910: 1x4k Full HD (16:9 only)

■ 圖片:

Android player: .jpg、.jpeg、.bmp、.png

Windows player: .jpg、.jepg、.bmp、.png、.tiff、.gif

◆ 最大解析度: 8kx4k

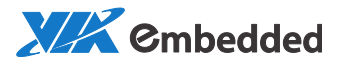

■ 音訊:

▶ 編碼格式:

Android player: aac、mp3

Windows player: mp3、wma

- 2. 跑馬燈
- 3. Flash

Windows player: .swf

- 4. PPT、pptx、pdf (需要安裝轉碼伺服器 TranscodeEngine 和 apache openoffice 工具)
- 5. 組件:時鐘、天氣、RSS、APK
- 6. 網頁
- 7. Capture for windows player
- 8. Streaming: RTSP
- 2.1.1. 新建目錄
- 步驟1 點擊左邊導航區的某類媒體檔或者目錄。
- 步驟2點擊功能鍵 , 彈出以下對話方塊。

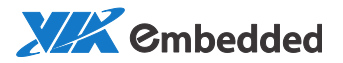

| 新建目錄 |    |
|------|----|
| 名稱   |    |
| 描述   |    |
|      |    |
| 確定   | 取消 |

步驟3 輸入目錄名稱以及有關描述,確定,新目錄創建完成。

2.1.2. 新建媒體

下面介紹如何新建各種類型的媒體。

注意:新建媒體處於"待審核"列表。只有通過審核的媒體檔才出現在媒體 列表。

2.1.2.1. 上傳普通媒體

步驟1點擊功能鍵 , 彈出以下窗口。

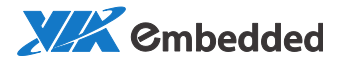

| 组织 ▼ 新建文件                     | <b></b> |             |        |        |                           |
|-------------------------------|---------|-------------|--------|--------|---------------------------|
| ☆ 收藏夹                         | Â       | 图片库<br>示例图片 |        | 排列     | 方式: 文件夹 ▼                 |
| □ 库 ■ 视频                      |         |             |        | The as | Contraction of the second |
| ■ 図5<br>■ 文档<br>→ 音乐          | H       | 菊花.jpg      | 沙漠.jpg | 八仙花jpg | 水母.jpg                    |
| ▶ 计算机 ▲ 本地磁盘 (C:) ▲ 本地磁盘 (D:) |         | 考拉jpg       | 灯塔.jpg | 企鹅.jpg | 郁金香.jpg                   |
| 💼 本地磁盘 (E:)<br>🔮 CD 驱动器 (H:)  | •       |             |        |        |                           |

#### 步驟2 選中待上傳的文件, 打開。

|            | 檔案上傳 | 狀態   |      |
|------------|------|------|------|
| MG_0603JPG |      | 100% | 正在上傅 |
|            |      |      |      |
|            |      |      |      |
|            |      |      |      |
|            |      |      |      |
|            |      |      |      |
|            |      |      |      |
|            |      |      |      |
|            |      |      | 後臺   |

#### 2.1.2.2. 新建跑馬燈

步驟1點擊功能鍵 . 彈出以下窗口。

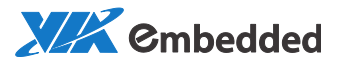

|    | 跑馬燈屬性 |    |
|----|-------|----|
| 名種 |       |    |
| 描述 |       |    |
| 内容 | 2     |    |
|    |       |    |
|    |       |    |
|    |       |    |
|    |       |    |
| 確定 |       | 取消 |

#### 2.1.2.3. 新建流媒體/網頁

可設置網頁顯示的起始座標以及縮放比,刷新間隔。

| 流媒體屬性                                                |           |
|------------------------------------------------------|-----------|
| 名稿<br>描述<br>類型 網頁<br>X 0 Y 0 縮放百分比 100 % 刷新開降<br>Url | 5<br>0 董秒 |
| 確定                                                   | 取消        |

#### 2.1.2.4. 新建時間組件

步驟1選擇組件"時間"。

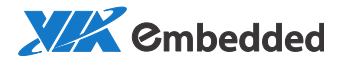

步驟2 定義時間特性。

- 兩種時間類型: 模擬時間, 數位時間。
- 語言: 簡體中文, 繁體中文, 英語。
- 制式: 12 小時制, 24 小時制;
- 設置時區
- 設置透明度
- 是否顯示日期和星期。

|     | <b>媒體</b> 播放清單 排程 播放機 | 🗳 🕸 👜 🖬 🗶 ብ                                 |
|-----|-----------------------|---------------------------------------------|
| 4 8 |                       | 5                                           |
|     |                       | 名編<br>(語) <b>福田</b> 中文 •                    |
|     | 13:00                 | 頭型 <b>数字 ▼</b><br>時盃 [UTC + 8] 北原(中國), 香港 ▼ |
|     |                       | <ul> <li>自動匹配時面</li> <li>背景频色</li> </ul>    |
|     |                       | ◎ 箱泉重片<br>通明度 66%                           |
|     |                       | ■ 日期和星期                                     |

2.1.2.5. 新建天氣組件

步驟1選擇組件"天氣";

步驟2 創建城市天氣

名稱: 輸入名稱;

語言: 選擇語言 (支援三種語言: 簡體中文, 繁體中文, 英文)

城市:從下拉清單選擇城市。如果清單中沒有列出需要的城市,先選擇"其他城市",再進行高級搜索。

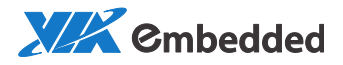

透明:是否透明;

天氣代理:如果播放機不能直接訪問外網,也就意味著播放機不能直接訪問 天氣源。這時則需要配置一個天氣代理,通過天氣代理訪問天氣源。

|                                           | 媒體 播放               | 清單 排  | 程播放機  | ¢  | ?<br>伯 | ÷                                                                                                    | <u></u> ( | ⊒. | 2 | ÷ |
|-------------------------------------------|---------------------|-------|-------|----|--------|----------------------------------------------------------------------------------------------------|-----------|----|---|---|
|                                           |                     |       |       |    |        |                                                                                                    |           |    | 5 |   |
|                                           |                     |       |       | 8  | Ri     |                                                                                                    |           |    |   |   |
|                                           | William .           |       |       | in | 言 繁雜   | 中文                                                                                                    |           | ۲  |   |   |
|                                           |                     |       |       | 城  | 市      |                                                                                                    |           | •  |   |   |
| La la la la la la la la la la la la la la | - The second second |       |       | 15 | 助天氣    | 7842                                                                                                    |           | •  |   |   |
|                                           |                     |       |       | 2  | g ℃    |                                                                                                    |           | •  |   |   |
|                                           | Nit                 |       |       |    | ● 背景   | 5月11日 1月11日 1月11日 1月11日 1月11日 1月11日 1月11日 1月11日 1月11日 1月11日 1月11日 1月11日 1月11日 1月1日 1月11日 1月11日 1月11日 1月11日 1月111 1月11 1月11 1月11 1月11 1月11 1月11 1月11 1月11 1月11 1月11 1月11 1月11 1月11 1月11 1月11 1月11 1月11 1月11 1月11 1月11 1月1 1月1 1月1 1月1 1月1 1月1 1月1 1月1 11 1 |           |    |   |   |
|                                           | <u></u> 過一<br>08.18 |       |       |    | ) 背景   | 副片                                                                                                    |           |    |   |   |
|                                           | 22~26               | 24~28 | 26~28 | 透明 | g —    |                                                                                                    | 32        | 2% |   |   |
|                                           |                     | 6     |       |    | 天氣     | 代理                                                                                                    |           |    |   |   |
|                                           |                     |       |       | 地  |        |                                                                                                    |           |    |   |   |
|                                           |                     |       |       |    | \$     |                                                                                                    |           |    |   |   |

2.1.2.6. 新建 APK 組件

步驟1 在播放機端安裝需要播放的 apk;

步驟 2 查找已安裝的 apk 包名;

查找方法:

- 在 android player 端,按快速鍵 Ctrl+Q,輸入用戶名和密碼 "預 設為 admin/admin" 退回到桌面;
- 運行 ClientConfigue;
- 點擊 "Show Android Setting",列出已安裝 APK 的包名;

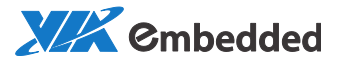

| ClientC                                                | onfigure                                                                                                    |
|--------------------------------------------------------|----------------------------------------------------------------------------------------------------|
| AppLable<br>AppLable<br>AppLable<br>Package<br>Package | Adobe Flash Player Trive     com.adobe.flashplayer     com.adobe.flashplayer     com.rovio.angrybirds     com.rovio.angrybirds     com.rovio.angrybirds |
| AppLabl<br>Package                                     | e: com.king.candycrushsaga                                                                                                    |
| AppLabl<br>Package                                     | e: Elevator<br>e: com.via.dss.elevator                                                                                                    |

回到 webui, 開始創建 APK。

步驟 3 選擇元件 "APK";

步驟4 創建"APK";

包名:即下圖 APK 名稱中所列的 package 名稱。

比如 "angrybirds" , 其包名為: com.rovio.angrybirds.

|    | APK屬性 |    |
|----|-------|----|
| 名稱 |       |    |
| 描述 |       |    |
| 包名 |       |    |
|    |       |    |
|    |       |    |
|    |       |    |
| 確定 |       | 取消 |

2.1.2.7. 新建告示牌組件

步驟1選擇組件"告示牌";

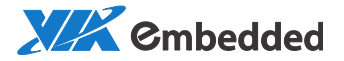

|          |    |          | 選擇組件 |    |
|----------|----|----------|------|----|
| <b>*</b> |    | <b>'</b> |      |    |
| 時間       | 大氣 | АРК      | 音示碑  |    |
|          |    |          |      |    |
|          |    |          |      |    |
| 確定       |    |          |      | 取消 |

#### 步驟2 創建告示牌内容:

| MAGIC<br>VIEW | <b>磷酸</b> 纤旋清單 排程 摇放嘴 | ¢°                                                                                                    |                                                                                                    |
|---------------|-----------------------|----------------------------------------------------------------------------------------------------|----------------------------------------------------------------------------------------------------|
|               | N/A                   | 金<br>第<br>日間<br>月間<br>早間<br>大<br>勝<br>第<br>一<br>第<br>第<br>第<br>第<br>第<br>第<br>第<br>第<br>第<br>第<br>第<br>第<br>第<br>第<br>第<br>第<br>第 | <ul> <li>● 単計測定資料</li> <li>● 単計測定資料</li> <li>● 単計測定</li> <li>● 目前の</li> <li>● 日本</li> <li>● 日本</li> <li>● 日</li></ul> |

名稱:該告示牌名字。例如"甲醛濃度資料"。 刷新間隔:採集器向感應器採集資料的時間間隔。 字體大小和顏色:顯示的數位的字體和顏色設置。 邊框大小和顏色設置。

類型: 分為網路資料和倒計時。例如距離本店開業還有 18 天。

● 類型一: 網路資料:

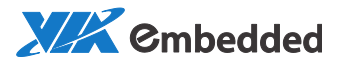

| 名稱   | 甲醛濃度資料                       |
|------|------------------------------|
| 類型   | 網絡數據 ▼                       |
| 目標地址 | http://192.168.10.118:8360/I |
| 刷新間隔 | 5 秒                          |

目標位址:

感應器, LiveServer, 發佈器安裝及配置通過後, 在目標位址輸入資料來源 位址, 例如想得到甲醛的數值就輸入:

#### http://[liveserverIP]:port/livemsg/querymsg/channel/[channel ID]/item/pm25

• 類型二: 倒計時

| 名稱   | 开业时间       |
|------|------------|
| 類型   | 倒計時  ▼     |
| 目標日期 | 2018/02/19 |

感應器, LiveServer 和資料發佈器的搭建可參考安裝包裡的相關文檔。 如果創建含有告示牌的播放清單請參考 2.2.4 編輯告示牌列表。

## 2.1.3. 移動文件

| 步驟 1 | 選中待移動的媒 | 體檔(支援多 | <b>3</b> 選), | 點擊功能鍵 | $\times$ |
|------|---------|--------|--------------|-------|----------|
| 步驟 2 | 選中目標目錄, | 點擊功能鍵  | ŋ            | 黏貼文件。 |          |

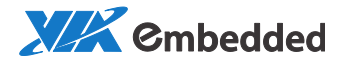

## 2.1.4. 修改媒體檔的所有者

當某用戶被註銷不存在時,或者希望改變所有者時,Admin/超級管理員用 戶可以指派媒體檔給其他用戶。

注意:只有超級管理員用戶可修改媒體檔的所有者。

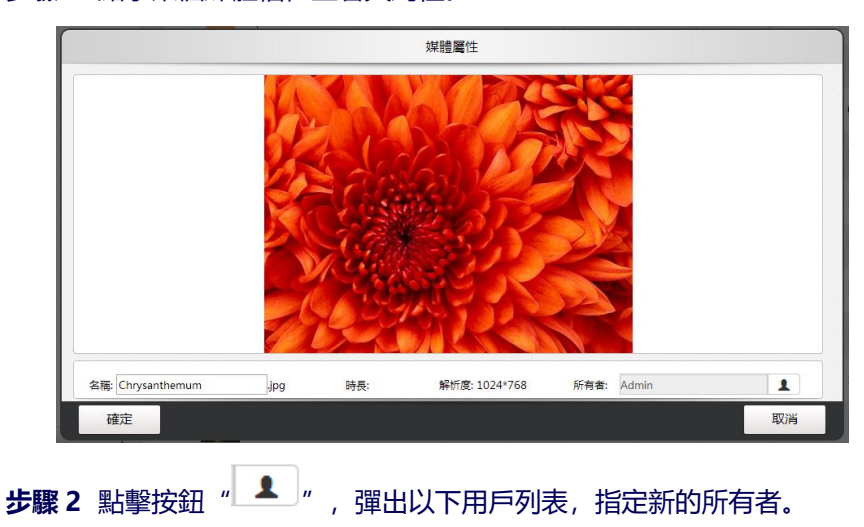

步驟1 點擊某個媒體檔, 查看其屬性。

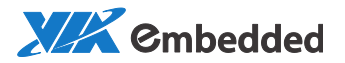

|   | 設定所有者                     |       |    |  |  |  |  |
|---|---------------------------|-------|----|--|--|--|--|
|   | 用戶                        | 用戶组   |    |  |  |  |  |
| • | <b>1</b> 519890623@qq.com | Admin |    |  |  |  |  |
| • | <u>_</u> kt@∨IAA.com      | Admin |    |  |  |  |  |
| ۲ | <b>_</b> kta              | Admin |    |  |  |  |  |
| • | <u>_</u> t@VIAA.com       | Admin |    |  |  |  |  |
|   |                           |       |    |  |  |  |  |
|   |                           |       |    |  |  |  |  |
|   |                           |       |    |  |  |  |  |
|   |                           |       |    |  |  |  |  |
|   |                           |       |    |  |  |  |  |
|   |                           |       |    |  |  |  |  |
|   | 確定                        |       | 取消 |  |  |  |  |

## 2.1.5. 上傳狀態查看

在"媒體"主介面,點擊 10 可查看目前上傳檔的進度。

| 檔案上傳狀態               |      |       |    |  |  |  |  |
|----------------------|------|-------|----|--|--|--|--|
| Penguins.jpg         | 100% | 上傳完成. | ۵. |  |  |  |  |
| jeryTest-test_upload | 100% | 上傳完成. | ۵. |  |  |  |  |
|                      |      |       |    |  |  |  |  |
|                      |      |       |    |  |  |  |  |
|                      |      |       |    |  |  |  |  |
|                      |      |       |    |  |  |  |  |
|                      |      |       |    |  |  |  |  |
|                      |      |       |    |  |  |  |  |
|                      |      |       | 後臺 |  |  |  |  |

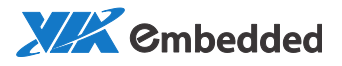

## 2.1.6. 搜尋媒體文件

## 在"媒體"主介面,點擊 🭳 搜尋媒體文件。

|         | 媒                       | <b>體</b> 播放清單 | 排程 播放機             | o <sup>o</sup> 42 🛍 | : 🗈 <b>郡</b> 迎, 予¶<br>519890623@qc |
|---------|-------------------------|---------------|--------------------|---------------------|------------------------------------|
| 普通媒體  ▼ | D X i                   |               |                    |                     | II Q II                            |
|         | 檔案名 007                 | Q             |                    |                     |                                    |
|         | □ 名稱 ⇔                  | 類型 用戶組        | 大小 解析度             | 使用狀態 路徑             | 創建時間                               |
|         | □ <b>☆</b> 007雙人款388×18 | 圖片 Admin      | 12.18 MB 3916×1837 | 使用中 /med            | lia file 2016/06/02 17:25:33       |
|         |                         |               |                    |                     |                                    |
|         |                         |               |                    |                     |                                    |
|         |                         |               |                    |                     |                                    |

## 2.2. 播放清單

#### 主介面:

|      |   |            | 媒體 播                 | 放清單 | 排程 月                    | 獣放機 ♀♡                              | 存 🗈 i                            | b 🖪 ∰0₽.<br>519890623@qc 🖓                                        |  |  |
|------|---|------------|----------------------|-----|-------------------------|-------------------------------------|----------------------------------|-------------------------------------------------------------------|--|--|
| 播放清單 | • |            |                      |     |                         |                                     |                                  |                                                                   |  |  |
|      |   |            |                      |     |                         |                                     |                                  |                                                                   |  |  |
|      |   | 各項         | 6                    | 描述  | 用戶組                     | NP#T(E                              | 時長                               | 創建時間                                                              |  |  |
|      |   | ■ <b>*</b> | Copy of test         |     | Admin                   | 1920×1080                           | 00:05:00                         | 2016/06/02 17:39:52                                               |  |  |
|      |   |            | Media cinema         |     | Admin                   | 1920×1080                           | 00:01:16                         | 2016/06/06 10:09:27                                               |  |  |
|      |   | . *        | test                 |     | Admin                   | 1920×1080                           | 00:05:00                         | 2016/06/02 15:32:23                                               |  |  |
|      |   | •          | 大稠高文松                |     | Admin                   | 1920×1080                           | 00:01:31                         | 2016/06/02 17:41:22                                               |  |  |
|      |   | • 3        | 东风恶                  |     | Admin                   | 1920×1080                           | 00:00:00                         | 2016/06/02 17:33:22                                               |  |  |
|      |   |            | test<br>大相局文拉<br>并巩硬 |     | Admin<br>Admin<br>Admin | 1920×1080<br>1920×1080<br>1920×1080 | 00:05:00<br>00:01:31<br>00:00:00 | 2016/06/02 15:32:23<br>2016/06/02 17:41:22<br>2016/06/02 17:33:22 |  |  |

## 2.2.1. 創建播放清單

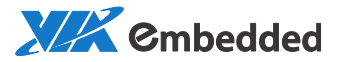

|         | 播放清單屬性    |    |
|---------|-----------|----|
| 名稱      |           |    |
| 描述      |           |    |
| 解析度     | 参考播放機  ▼  |    |
| 寛       | 1914      |    |
| 高       | 756       |    |
| □ 保持寬高比 | 319 : 126 |    |
| □背暴音樂   |           | 11 |
| 標籤      | 添加標籤      |    |
|         | □ 開啟交互模式  |    |
| 確定      |           | 取消 |

- 解析度指播放區域的大小。解析度定義有以下幾種方式:
  - a. 默認的解析度;
  - b. 自訂;
  - c. 參考螢幕區塊: 如果播放清單要發佈到螢幕的某個區域, 可參考該 區域的解析度;
  - d. 參考播放機:如果播放清單要發佈到某個播放機分組,可參考該分 組的螢幕解析度;
- 可以選擇是否新增背景音樂。
- 可為播放清單添加標籤。
- 可設計交互範本。參考 2.2.3 交互範本。

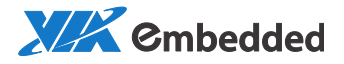

## 2.2.2. 編輯播放清單

使用場景設計器編輯播放清單。下圖為場景設計器介面。

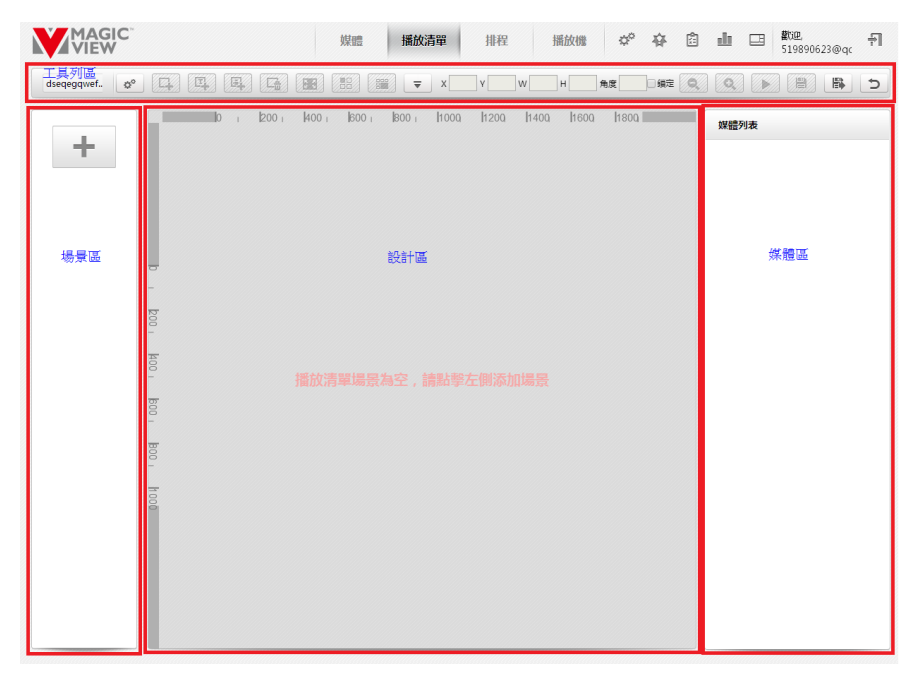

場景設計器主要分為4個區域:

- 場景區:顯示場景清單;
- 設計區:主要設計區域,顯示場景的效果,包括圖層位置,媒體;
- 媒體區:顯示圖層内的媒體列表;
- 工具列區:功能按鈕區;

步驟1點擊場景區 → , 新建場景。選擇場景模。預設為空白範本。

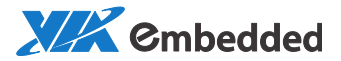

|               | 場票範本 |    |
|---------------|------|----|
| 就加加水<br>目立機能≠ | Ze≋+ |    |
| 確定            |      | 取消 |

#### 確定後,

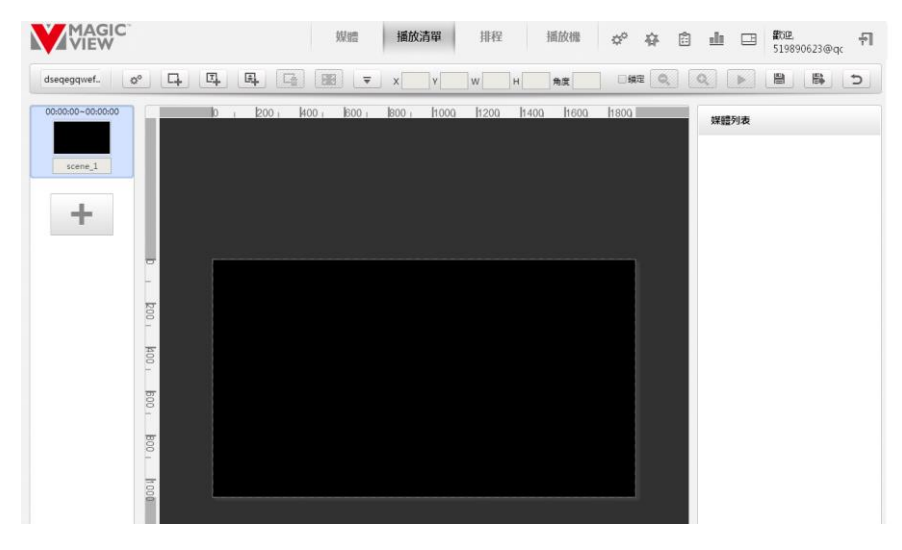

滑鼠移動到場景上,可刪除/複製場景或將場景另存為範本。

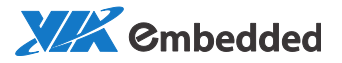

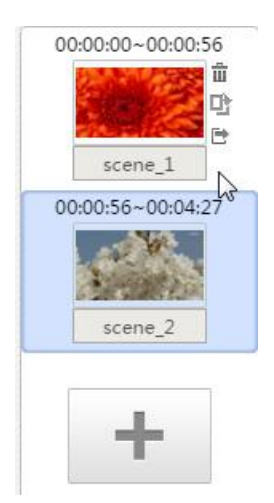

#### 步驟 2 點擊工具列區 4 創建圖層。場景可以包含多個圖層。

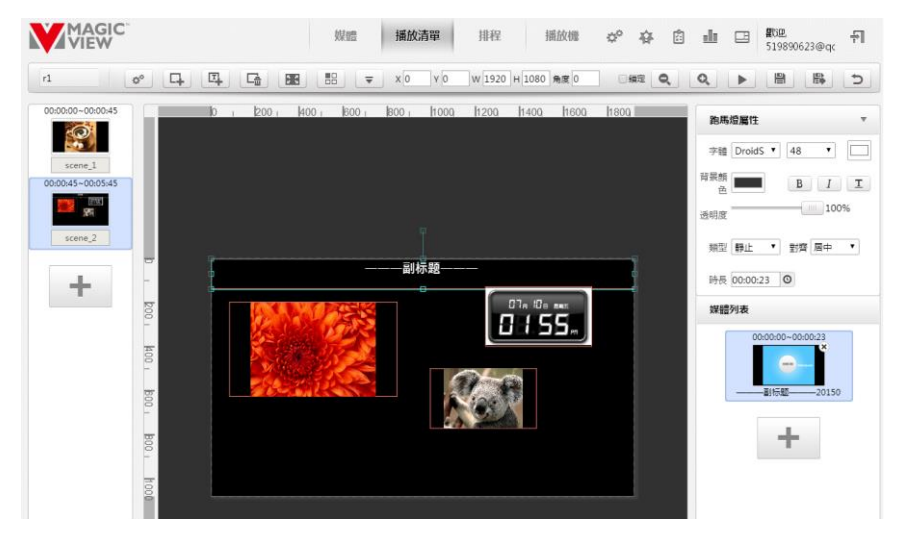

#### 下面是工具列的功能按鈕介紹:

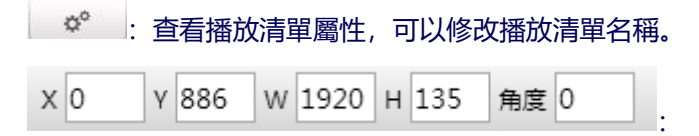

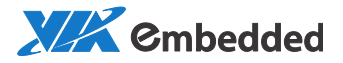

圖層座標和旋轉角度。旋轉角度可支援到小數點後兩位。

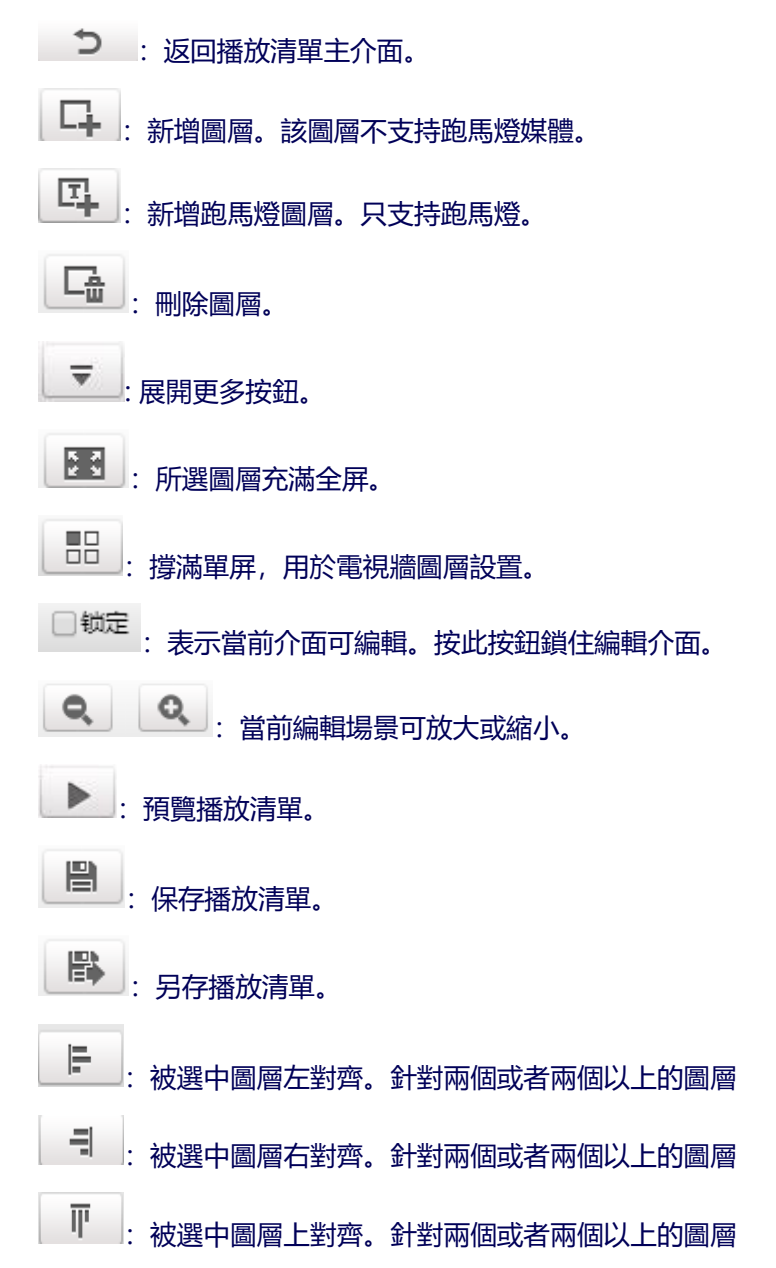
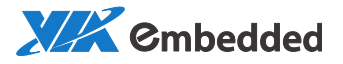

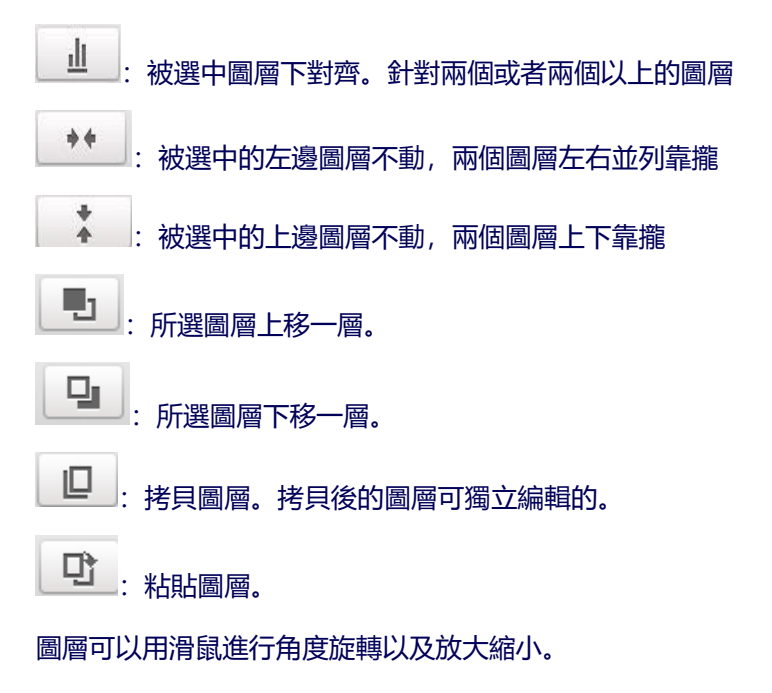

可用熱鍵 "shift" +滑鼠選定多個圖層。

注意:

單屏的 Android 播放機不支持圖層旋轉。

步驟 3 新增媒體文件到圖層。選中圖層,然後在右邊媒體列表區點擊 🕇

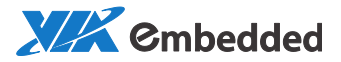

| MAGIC"   | 媒體        | 播放清單 | 排程 攔放機                                                                                                    | ራ 🕸 🗊 🔳 🖬 🖬 🖬             |
|----------|-----------|------|----------------------------------------------------------------------------------------------------|---------------------------|
| listi o° |           |      | ₹ x0 v0 w480 H 270 m x0                                                                                              |                           |
|          |           |      | 添加味體                                                                                                    | 700                       |
|          | 普通收禮      | •    | 49961132jp.     Chysanthem.     Desert jop     Hydrogeas.j.       281     Koala jop     KYOTO_4K_3     Lighthouse.j. | MOLATIZAN-<br>Penguinsjog |
| BOO      | Ph. 67.48 |      | 翠伽原語時間 00:00:15 0                                                                                                    |                           |
| Inco     | 細件        | *    | 八時行政 類型 (悪・) 万间 (悪・)                                                                                                 |                           |
| Î        | 確定        |      |                                                                                                    | 取消                        |

注意:媒體檔必須通過審核後才可以使用。如何審核請參考 2.5 審核。 步驟 4 編輯媒體檔案屬性。

• 影片:同一目錄下的影片可多選。多選後不能修改時長等設置。

|      |   | 添加媒體                                                         |           |
|------|---|--------------------------------------------------------------|-----------|
| 普通媒體 | • |                                                              |           |
|      |   | 04096x1152jp- Chrysanthem- Desertjpg Hydrangeasj- IMG        | 4318.M    |
|      |   |                                                              | N         |
|      |   | Jellytishjpg Koalajpg KvOTO_4K_3. Ughthousej UPen            | guins.jpg |
|      |   | 名稿 <u>KYOTO_4K_30P_VBR60Mbps_NAEU.m</u><br>業価厚積時間 00:03:31 0 |           |
| 泡馬燈  | Þ | 入場特效 類型 無 ▼ 方向 無 ▼                                           |           |
| 組件   | ۶ | 音量100%                                                       |           |
| 確定   |   |                                                              | 取消        |

• 圖片:

a. 同一目錄下的圖片可以多選;

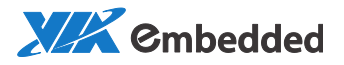

- b. 時長: 默認 15s, 可修改;
- c. 過場特效

|            |   |              | 添加媒體             | #<br>2,             |                                         |              |   |
|------------|---|--------------|------------------|---------------------|-----------------------------------------|--------------|---|
| 普通媒體       | * |              |                  |                     |                                         |              | - |
| 🚞 Upload   |   |              |                  |                     | No. P                                   |              |   |
| 📔 Template |   | Chrysanthe   | ✓ Desert.ing     | iervTest-test-      | Koala.ipg                               | Lighthouse.i |   |
| 🕨 🚞 test   |   |              | ()/s             |                     | ,,,,,,,,,,,,,,,,,,,,,,,,,,,,,,,,,,,,,,, | ,            |   |
|            |   | A            | and the          |                     | mit                                     |              |   |
|            |   | Penguins.jpg | Tulips.jpg       | video_MPEG…         | Wildlife.wmv                            | □示例图片_02     | - |
|            |   | 名稱 Cl        | nrysanthemum.jpg | Desert.jpg.jeryTest |                                         |              |   |
| 跑馬燈        | Þ | 單個媒體時間 00    | :00:15           | O                   |                                         |              |   |
| 流媒體        | Þ | 入場特效 類       | 型 滑行 🔹           | 方向向上 🔻              |                                         |              |   |
| 探集卡        | Þ |              | 無滑行              |                     |                                         |              |   |
| 組件         | Þ |              | 展開時鐘             |                     |                                         |              |   |
| 確定         |   |              | 隨機               |                     |                                         | 取消           |   |

- 跑馬燈:
  - a. 跑馬燈不能多選;
  - b. 時長: 默認為 15s 可修改。
  - c. 引用文件:勾選該選項,表示跑馬燈檔不可修改。不勾選,表示跑馬燈檔可修改,修改後的檔不同步到媒體庫,只用於該播放清單。

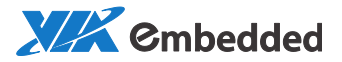

|            | 添加媒體,                                              |
|------------|----------------------------------------------------|
| 普通媒體    ▶  | •                                                  |
| 跑馬燈 ▼      |                                                    |
| 📔 Template |                                                    |
|            | 双主文字图片即         网址         重 佳 语 直         这个要重你还在 |
|            | 名稱 这个夏季你还在犹豫什么? 夏的                                 |
|            | 單個媒體時間 00:00:29 〇                                  |
| 流媒體 ▶      | ** 这个夏季你还在犹豫什么? \ 夏的气息、美的韵律。 _ **                  |
| 探集卡 ▶      | 内容                                                 |
| 組件 ▶       | ☑ 引用文件                                             |
| 確定         | 取消                                                 |

選中跑馬燈後,可在播放清單編輯區右部編輯跑馬燈屬性:

- a. 選擇字體, 字型大小, 顏色;
- b. 選擇背景色, 背景透明度;
- c. 選擇跑馬燈還是靜態文字;
- d. 設置跑馬燈速度, 當速度不同時, 跑馬燈的參考時長不同。只有同時修改播放時長才能生效。

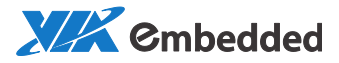

| 跑馬燈屬性     |          | Ψ.   |
|-----------|----------|------|
| 字體 Droid  | IS; ▼ 48 | •    |
| 背景顔<br>色  | В        | II   |
| 透明度       |          | 100% |
| 類型靜止      |          | T    |
| 對齊居中      |          | T    |
| 時長 00:00: | 15 O     |      |

注意:在媒體檔列表區,可以選中媒體檔進行拖動,調節播放順序。

跑馬燈屬性中的時長不能小於各個跑馬燈的播放時長總和。並且如果還有其 他媒體,該屬性中的時長是所有媒體播放時長總和。

步驟5點擊 💾 保存播放清單。 🏷 退出編輯器。

2.2.3. 交互範本

為了實現人機互動需求,我們也提供了交互範本。

步驟 1. 點擊 弄 , 彈出以下對話方塊。定義播放清單的名稱以及尺寸 (以圖元為單位)。開啟交互模式:

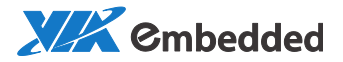

|         | 播放清單屬性      |    |
|---------|-------------|----|
| 名稱      |             |    |
| 描述      |             |    |
| 解析度     | 1920*1080 • |    |
| 寛       | 1920        |    |
| 言       | 1080        |    |
| 🗌 保持寬高比 | 16 : 9      |    |
| □ 背累音樂  |             | 11 |
| 標籤      | 添加標籤        |    |
| (       | ☑ 開啟交互模式    |    |
| 確定      |             | 取消 |

步驟 2.選擇範本點擊確定。我們提供一些範本樣例,使用者也可選擇空白範 本自行設計。

步驟 3. 添加交互選項。交互選項有三種,以下分別進行介紹:

2.2.3.1. 交互菜單:

- 1. 點擊工具列 , 選擇圖片:
- 2. 點擊 添加按鈕圖片:

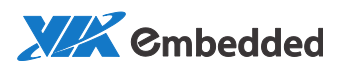

| VIEW        | 媒體 播放清單 排程 | 播放機                           | * * @ # 🗉 🗜 A                             |  |  |  |
|-------------|------------|-------------------------------|-------------------------------------------|--|--|--|
| 交互列表1 🔊 📮 🖳 |            | ▼ X0 Y0 W 1920 H 1080 角度 0 通行 |                                           |  |  |  |
|             |            |                               | X#18007940                                |  |  |  |
|             |            |                               | 000000-000015<br>12,abaa4184-t521-4ctd-ac |  |  |  |
| WAGIC"      | 媒體 播放清單 排科 | 播放機                           | * * 8 4 3 1                               |  |  |  |
| <b>4</b>    | V          |                               |                                           |  |  |  |
|             |            | j (                           | 米年農社<br>图片 fresh_btn_2.png 国              |  |  |  |
|             | 媒體 播放清單 排程 | 播放機                           | * * * * • •                               |  |  |  |
| <b>G</b>    | Ü          |                               |                                           |  |  |  |
| -           | V          |                               | 菜單屬性                                      |  |  |  |
|             |            |                               | 图片 hutest_2214a6d1 🔚                      |  |  |  |
|             |            |                               | 交互事件                                      |  |  |  |
|             |            | The CRATTINE SEA              | 類型 網頁 ▼<br>超時 00:00:30 ◎                  |  |  |  |
|             |            |                               | 目標 http://baidu.com                       |  |  |  |

#### 3. 設置交互事件的屬性:

網頁:

| 交互 | 事件          |        |
|----|-------------|--------|
| 類型 | 網頁          | ¥      |
| 超時 | 00:00:30    | ©      |
| 目標 | http://baid | du.com |

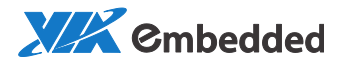

#### 預覽效果為:

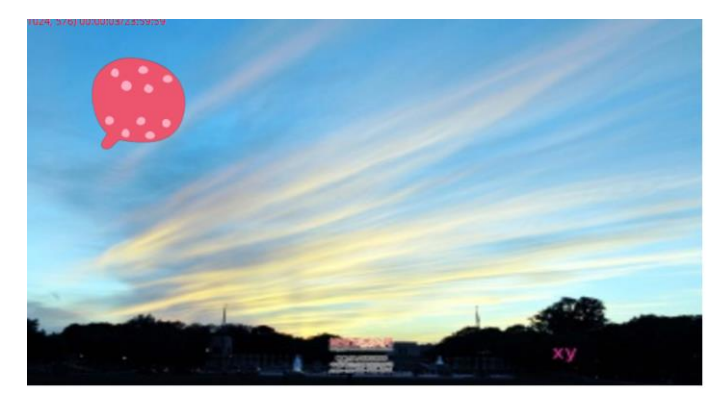

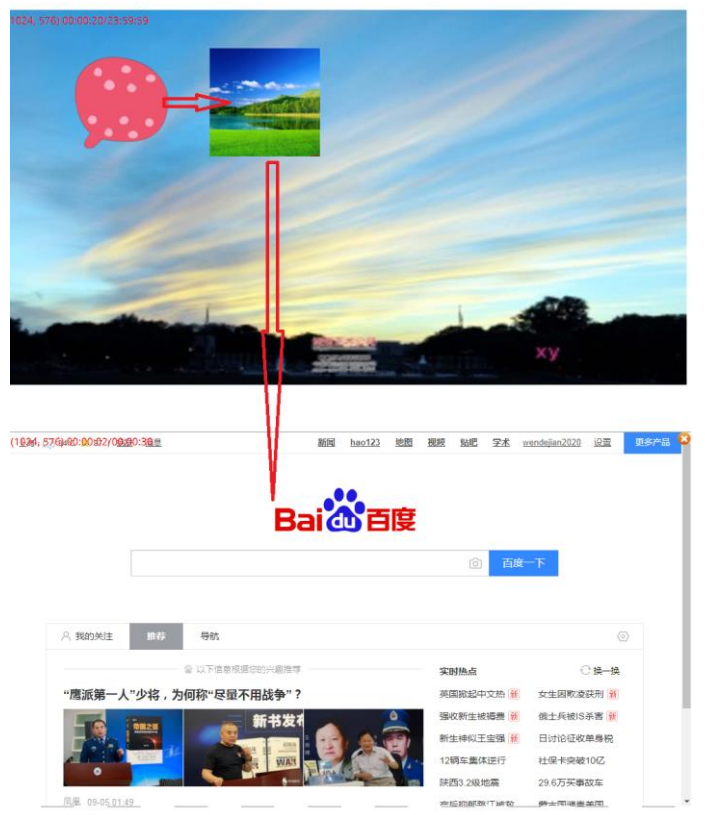

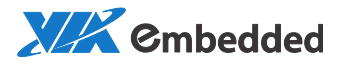

与示:

預覽效果為:

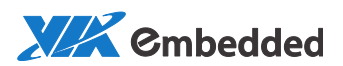

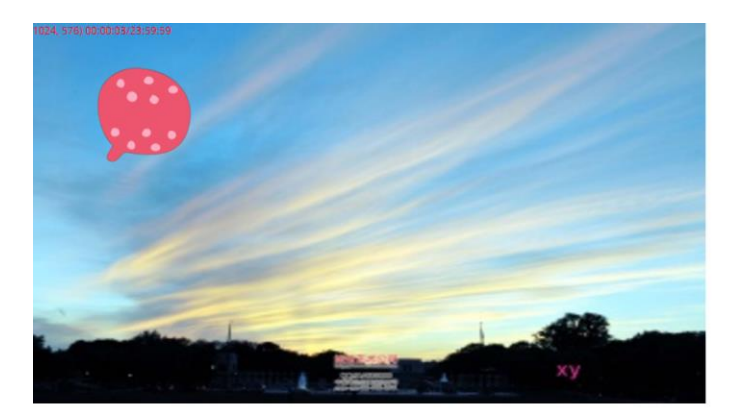

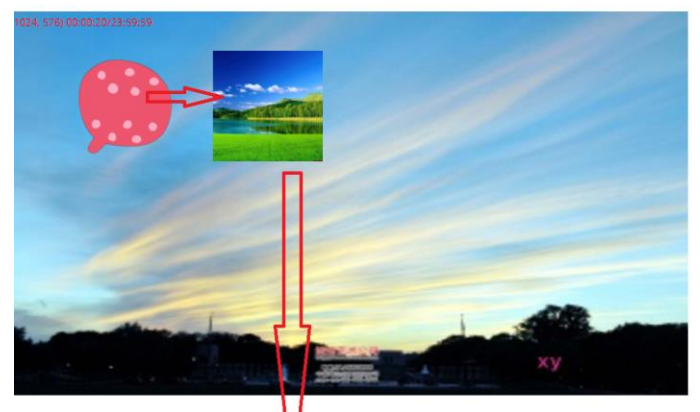

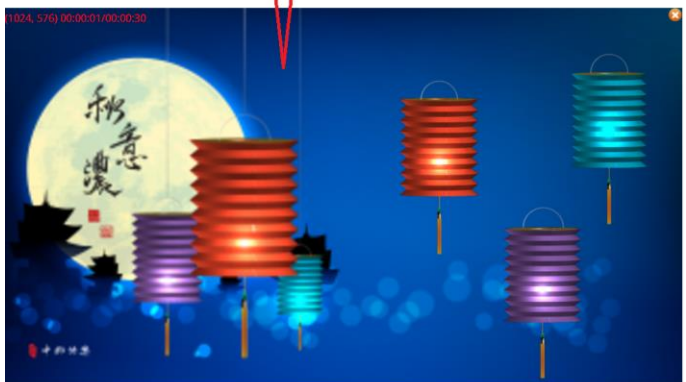

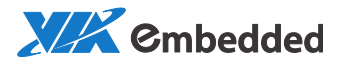

## 2.2.3.2. 交互按鈕:

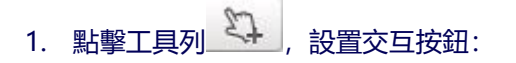

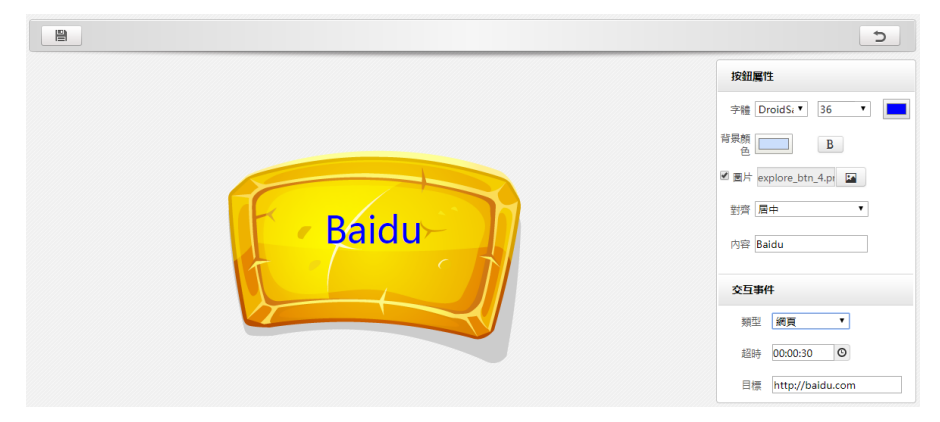

#### 2. 設置交互事件的屬性:

#### 網頁:

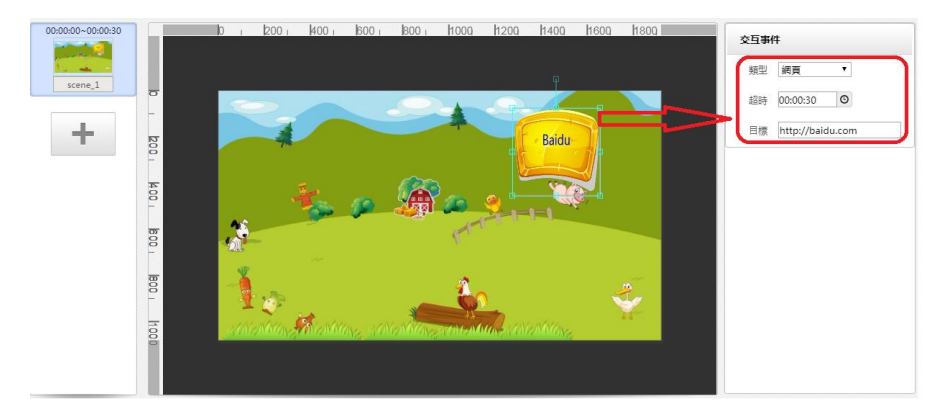

點擊 "Baidu" button, 會跳轉到 baidu.com 網頁。

#### 場景:

目標場景可以是普通場景,也可以是一個全屏的 APK 程式。

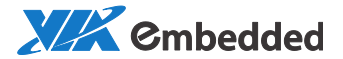

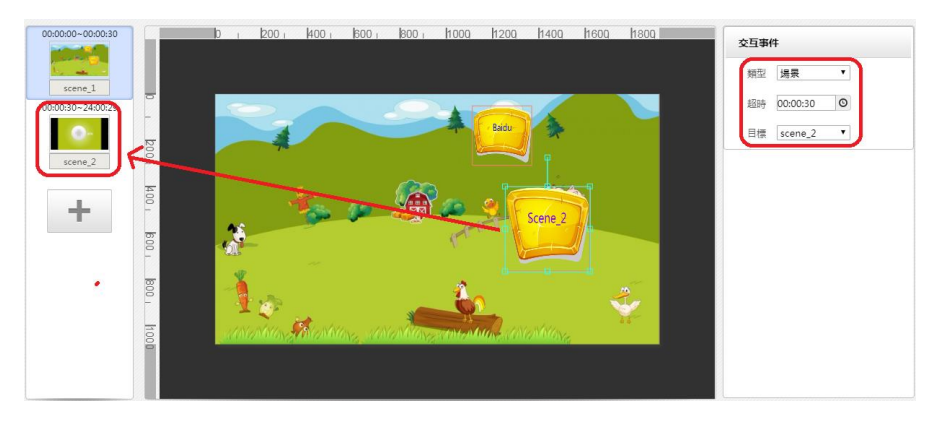

點擊 "Scene\_2" button, 會跳轉到場景 2。

### 2.2.3.3. 交互相冊:

## 1. 點擊工具列 , 選擇圖片(可多選):

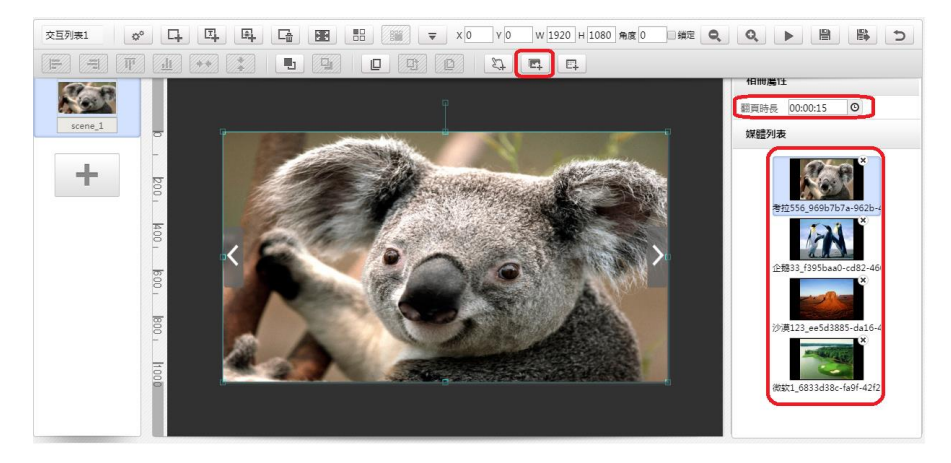

2. 設置翻頁時長。

## 2.2.4. 編輯告示牌列表

例如需要在 client 顯示感知器的濕度溫度等内容:

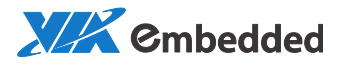

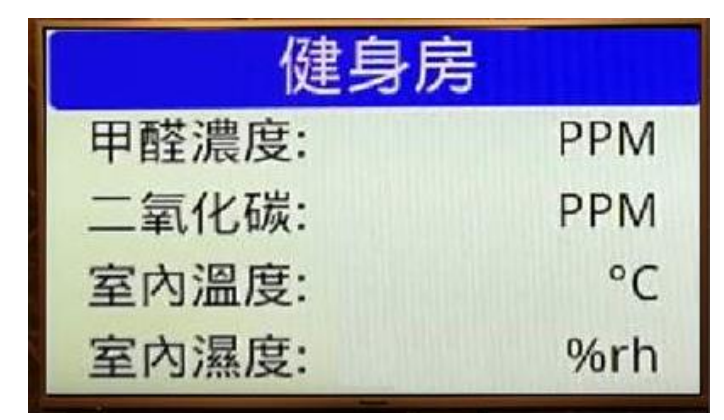

步驟1先在電腦上製作一張圖, 標好單位, 如下圖:

步驟 2 在媒體頁面創建 4 個告示牌元件, 分別設置資料來源, 對應四種資料。

**步驟 3** 在播放清單 designer 區域加入該圖, 在圖上分別加上 4 個告示牌組件, 放入對應位置, 最終顯示效果:

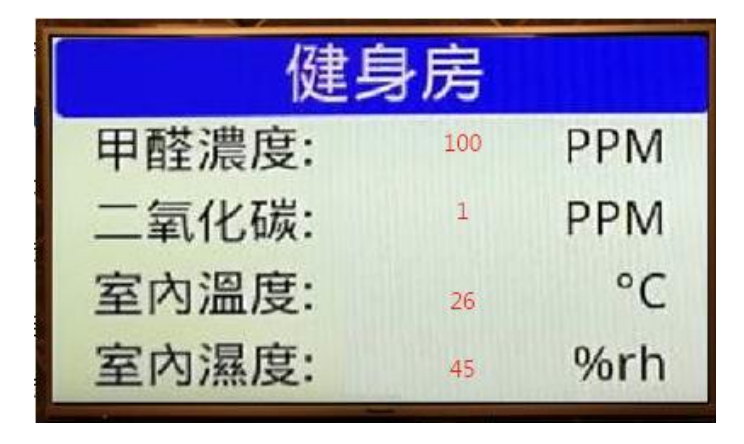

## 2.2.5. 審核播放清單

新建的播放清單必須審核通過後才可以發佈到播放機。

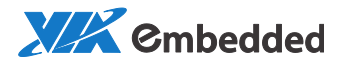

步驟1點擊 :3 如下圖。 打開待審核的播放清單。 MAGIC ¢° ∯ 🛱 🏥 🖽 ∰00. 519890623@ac 媒体 播放列表 排程 播放器 播放列表 × ⊞ Q ≣0 Import ddd /播放列表 1920x1... 00:05:30 待审核 2015/12/1.. Admin playlist2 /播放列表 1920x1... 00:00:30 待审核 2015/12/1... Admin

F

步驟2 選中待審核的播放清單, 可刪除, 審核通過或者拒絕。

注意: 用戶也可以參考 2.5 審核.

## 2.2.6. 預下載播放清單

預下載播放清單是用於協力廠商軟體的調用。

#### 步驟1 選擇播放清單。(支持多選)

| 離放清單     | * | Ŧ |             |         |          |           |          | E Q :               |
|----------|---|---|-------------|---------|----------|-----------|----------|---------------------|
| import 📔 |   |   | 00   預放清單   |         |          |           |          |                     |
|          |   | - | 名版          | Mat     | 用戶組      | Marine.   | 時辰       | 用建动物                |
|          |   | 8 | Import      | Importe | EveryOne |           |          | 2016/01/13 12:30:13 |
|          |   | 8 | 2           |         | Admin    | 1920×1080 | 00:05:04 | 2016/01/13 12:30:49 |
|          |   | 8 | ddwefwe     |         | Admin    | 1920×1080 | 00:00:00 | 2016/02/15 13:31:16 |
|          |   |   | deefwwe     |         | Admin    | 1920×1080 | 00:00:00 | 2016/02/15 13:31:42 |
|          |   | ۵ | dseqegqwefg |         | Admin    | 1920×1080 | 00:00:00 | 2016/02/15 14:08:22 |
|          |   | ٥ | dvew        |         | Admin    | 1920×1080 | 00:00:00 | 2016/02/04 17:34:10 |
|          |   |   | 2 1         |         | group_1  | 1920×1080 | 00:00:45 | 2016/01/19 15:07:54 |
|          |   | 8 | test2       |         | Admin    | 1920x1080 | 00:00:18 | 2016/01/14 12:35:51 |

步驟2點擊預下載按鈕 ♀ , 彈出播放機群組列表。

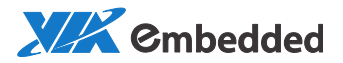

| WAGIC     | 媒體 播       | <b>放清單</b> 排程 播放機 |      | ¢ 🖗 🖻 | 🔟 🖪 👤 ብ           |
|-----------|------------|-------------------|------|-------|-------------------|
| 播放清單    ▼ | <b>4</b>   |                   |      |       | E Q 3             |
| ⊳ 🛅 Swift | 返回上一级   播放 | 文件預下載             |      |       |                   |
| Lily      | □ 名稿 ≎     | 播放機目鉄             |      | 接口類型  | 創建時間              |
|           | • 💼 ur     | ▶ 📄 测试ok          |      |       | 2017/08/11 11:13: |
|           | 🗆 🛅 sw     | 🛃 Android 默認分組    |      |       | 2017/08/11 11:05: |
|           |            | swift             |      |       | 2017/00/21 17:11: |
|           |            | ant:              |      |       | 2017/08/21 17:11: |
|           |            | set test          |      |       | 2017/08/11 17:37: |
|           | • = 11     | 123               | 0:00 | 非交互   | 2017/08/16 13:36: |
|           | 20         | 807               | ):30 | 非交互   | 2017/08/15 17:09: |
|           | 20         |                   | 2:00 | 非交互   | 2017/08/15 17:19: |
|           |            | 確定 取消             |      |       | 1 - 7 ± 15 座      |

步驟3 選擇播放機群組,點擊"確定"按鈕,開始預下載。

預下載成功後,在播放機管理頁面可查看某播放機群組的預下載播放清單, 每個播放清單有自己唯一的 ID。

## 2.3. 排程

排程是針對播放機群組制定的播放計畫,包括了播放清單、播放時間、播放 方式等内容。

前面幾個章節已經對上述内容作了介紹。下面主要介紹如何制定排程。

2.3.1. 排程發佈

步驟1 在頁面左側選擇待發佈的播放機分組。

步驟 2 如果有多個螢幕區域,選擇待發佈區域。(如果只有一個區域, 默認已選中)

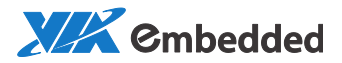

|               | 媒體    | 播放清單    | 排程      | 播放機            |           | ¢       | * 奋 🖻   | ሰ 🖪 🗜 ଶ |
|---------------|-------|---------|---------|----------------|-----------|---------|---------|---------|
| 播放機目録   ▽     |       |         |         |                |           |         |         |         |
| ▶ 🛄 测试ok      |       |         |         | 47/00/00 00    | 7 /00 /00 |         |         |         |
| 🛃 Android默認分組 | • •   |         | 20      | 17/08/20 - 20. | 17/08/26  | 按       | 周 插播    | 下載狀態 🖬  |
| 🛃 Swift       |       | 20日 星期日 | 21日 星期— | 22日 星期二        | 23日 星期三   | 24日 星期四 | 25日 星期五 | 26日 星期六 |
| 🛖 ntt         | 07:00 |         |         |                |           |         |         | *       |
| 📑 videowall   | 08:00 |         |         |                |           |         |         |         |
| 🛃 test        | 09:00 |         |         |                |           |         |         |         |
| <b>4</b> 123  | 10:00 |         |         |                |           |         |         |         |
| 807           | 11:00 |         |         |                |           |         |         |         |
|               | 12:00 |         |         |                |           |         |         |         |
|               | 13:00 |         |         |                |           |         |         |         |
| DefaultBlock  | 14:00 |         |         |                |           |         |         |         |
| р. (          | 15:00 |         |         |                |           |         |         |         |
|               | 16:00 |         |         |                |           |         |         | -       |

#### 步驟3 在日曆區,按住左鍵並移動滑鼠,彈出播放清單選擇話框。

| WAGIC'<br>VIEW                            |       | 媒體 播放清單                            | <b>排程</b> 播放機                             | o° & 🖄 🔟 I | ■ <b>#0₽.</b><br>519890623@qc <b>f</b> ¶ |
|-------------------------------------------|-------|------------------------------------|-------------------------------------------|------------|------------------------------------------|
| 播放機目数<br>そ Android(数語分組<br>そ Windows®和語分組 |       |                                    | 1 】 【 1 】 【 1 】 A<br>A5 _ 2016/06/11<br>定 |            | 下載狀態                                     |
|                                           | ·建纪清單 | Copy of test<br>* 不服開<br>· 週回 每天 • | ?                                         | text       | 11日 里南六                                  |
| DefaultBlock                              | 確定    |                                    | W 空大                                      | 取消         |                                          |

選擇播放清單,設置播放日期和時間。

迴圈方式:

◆ 每天迴圈:在所選日期内,每天的指定時間播放。如下在 2016/06/10
 ~2016/06/24 期間,每天 2:00~6:00 播放。

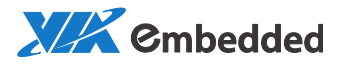

| ◎ 不迴題     | 開始時間 02:00:00 🔘 | 起始日期 2016-06-10 💼 |
|-----------|-----------------|-------------------|
| ◉ 迴圈 每天 ▼ | 結束時間 06:00:00 0 | 截止日期 2016-06-24 🗰 |
|           | □ 全天            |                   |

 ◆ 每週迴圈:在所選日期內,在指定的周幾,指定的時間播放。如下,在 2015/12/10~2015/12/24 期間,每週2以及周5的3:30~10:00 播放。

| ◎ 不迴閥                                 | 開始時間 08:00:00 © | 起始日期 2016-02-16 🗰 |
|---------------------------------------|-----------------|-------------------|
| ● 迴圈 每週 ▼                             | 結束時間 16:30:00 💿 | 截止日期 2016-02-16 🚞 |
| □ 周日 ☑ 週一 □ 週二 ☑ 週三<br>□ 週四 ☑ 週五 □ 週六 |                 |                   |

有 "😏" 標識的排程, 表示該節目是循環模式。

步驟4 可拖拽節目塊改變播放時間。

|               | 媒體 播放清  | 單排程     | 播放機           |             | ¢°      | <b>₽</b> | ት 🗉 🗜 ଶ  |
|---------------|---------|---------|---------------|-------------|---------|----------|----------|
| 播放機目錄         |         |         | *             | <b>↓</b>    | a 🔸     |          |          |
| ▶ 🚞 测试ok      |         |         |               | 7 (9.9 (9.9 |         |          |          |
| 🛖 Android默認分組 |         | 2017    | //08/20 - 201 | //08/26     | 按周      | 目 插播     | 下載狀態 🖸   |
| 🛃 Swift       | 20日 星期日 | 21日 星期— | 22日 星期二       | 23日 星期三     | 24日 星期四 | 25日 星期五  | 26日 星期六  |
| 🛃 ntt         | 12:00   |         |               |             |         |          | <b>A</b> |
| 🛃 videowall   | 13:00   |         |               |             |         |          |          |
| 🛖 test        | 14:00   |         |               |             |         |          |          |
| 123           | 1100    |         |               |             |         |          |          |
| 807           | 15:00   |         |               |             |         |          |          |
|               | 16:00   |         |               |             |         |          |          |
|               | 17:00   |         |               |             |         |          |          |
| DefaultBlock  | 18:00   |         |               |             |         |          |          |
|               | 19:00   |         |               |             |         |          |          |
|               | 20:00   |         |               |             |         |          | -        |

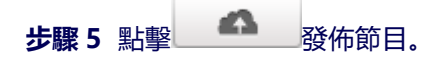

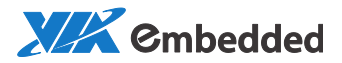

| VIEW          | 媒體    | 播放清單    | 排程      | 播放機           |                            | 5           | ¢ 🕸 🖻                      | ት 🖪 🕇 🖞                               |
|---------------|-------|---------|---------|---------------|----------------------------|-------------|----------------------------|---------------------------------------|
| 播放機目録 ▼       |       |         |         |               |                            |             |                            |                                       |
| ▶ 💼 测试ok 🔶    |       |         |         |               |                            | _           | _                          |                                       |
| 🛃 Android默認分組 | • •   |         | 20      | 17/08/20 - 20 | 17/08/26                   | đ           | 胡 插播                       | 下載狀態 🖸                                |
| 🚑 Swift       |       | 20日 星期日 | 21日 星期— | 22日 星期二       | 23日 星期三                    | 24日 星期四     | 25日 星期五                    | 26日 星期六                               |
| 💑 ntt         | 07:00 |         |         |               |                            |             |                            | · · · · · · · · · · · · · · · · · · · |
| 📇 videowall   | 08:00 |         |         |               |                            | 20170815-   |                            |                                       |
| 🛃 test        | 09:00 |         |         |               | 20170815-                  | 08/24 08:00 |                            |                                       |
| 💑 123         |       |         |         |               | 173055-0367<br>08/23 09:00 |             | 20170823-                  |                                       |
| 💑 807 🗸       | 10:00 |         |         |               | 08/23 13:00                |             | 08/25 09:30<br>08/25 13:30 |                                       |
| DefaultBlock  | 12:00 |         |         |               |                            |             |                            |                                       |
| a             | 13:00 |         |         |               |                            |             |                            |                                       |
|               | 14:00 |         |         |               |                            |             | 發佈成功                       |                                       |

## 2.3.2. 排程修改

用戶可以對已經定義的排程進行修改。

- 方式1:拖拽排程修改播放時間
- 方式 2: 或者點擊 ∥ , 彈出編輯對話方塊。

|                         |            | 節目           | 編輯        |          |                     |
|-------------------------|------------|--------------|-----------|----------|---------------------|
| 名稱                      | 描述         | 用戶組          | 解析度       | 時長       | 創建時間                |
| r1                      |            |              | 1920×1080 | 00:00:45 | 2016/01/19 15:07:54 |
| <ul> <li>不過器</li> </ul> | 開始時        | 間 2016-02-18 |           | 00 0     |                     |
| ◎ 迴圈 每天 🔻               | 結束時        | 間 2016-02-18 | 23:59:    | 59 O     |                     |
|                         | <b>≥</b> £ | 天            |           |          |                     |
| 確定                      |            |              |           |          | 取消                  |

可修改節目播放的起止時間,起止日期以及迴圈方式。

方式 3: 選中待修改的排程, 滑鼠移動到矩形框的上或下邊緣, 會出現 "①", 拖拽改變矩形框的大小來修改播放的起止時間。

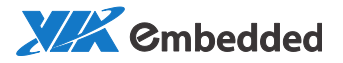

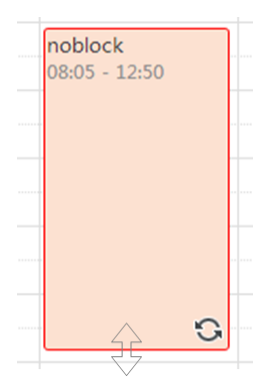

方式 4: 選擇一個排程, 點擊操作區 , 再選擇一個待排程的時間段, 點擊 , 進行拷貝:

| • ▶ 📋                                                                                                    | 20                                                                                                    | 017/08/20 - 20                                                                                                    | 17/08/26                               |                                                                                                    | 按周                                                        | 插                                                                            | 播                 | 下載               | 狀態                                             | 2              |
|----------------------------------------------------------------------------------------------------|----------------------------------------------------------------------------------------------------|----------------------------------------------------------------------------------------------------|----------------------------------------|----------------------------------------------------------------------------------------------------|-----------------------------------------------------------|------------------------------------------------------------------------------|-------------------|------------------|------------------------------------------------|----------------|
| 20日 星期日                                                                                                    | 21日 皇君—                                                                                                    | 22日 星期二                                                                                                    | 23日 星期三                                | 24日 星期                                                                                                    | 四                                                         | 25日 星                                                                        | 期五                | 2                | 6日 星期/                                         | ÷              |
| 07:00                                                                                                    |                                                                                                    |                                                                                                    |                                        |                                                                                                    |                                                           |                                                                              |                   |                  |                                                |                |
| )8:00                                                                                                    |                                                                                                    |                                                                                                    |                                        |                                                                                                    |                                                           |                                                                              |                   |                  |                                                |                |
| 9:00                                                                                                    |                                                                                                    |                                                                                                    | 20170815-                              |                                                                                                    |                                                           |                                                                              |                   |                  |                                                |                |
| 0:00                                                                                                    |                                                                                                    |                                                                                                    | 173055-0367<br>08/23 09:00             |                                                                                                    |                                                           |                                                                              |                   |                  |                                                |                |
|                                                                                                    |                                                                                                    |                                                                                                    | 08/23 13:00                            |                                                                                                    |                                                           |                                                                              |                   |                  |                                                |                |
| 1:00                                                                                                    |                                                                                                    |                                                                                                    |                                        |                                                                                                    |                                                           |                                                                              |                   |                  |                                                |                |
| 2:00                                                                                                    |                                                                                                    |                                                                                                    |                                        |                                                                                                    |                                                           |                                                                              |                   |                  |                                                |                |
| 3-00                                                                                                    |                                                                                                    |                                                                                                    |                                        |                                                                                                    |                                                           |                                                                              |                   |                  |                                                |                |
| 5.00                                                                                                    |                                                                                                    |                                                                                                    |                                        |                                                                                                    |                                                           |                                                                              |                   |                  |                                                |                |
| 1:00                                                                                                    |                                                                                                    |                                                                                                    |                                        |                                                                                                    |                                                           |                                                                              |                   |                  |                                                |                |
| 14:00                                                                                                    |                                                                                                    |                                                                                                    | Ļ                                      |                                                                                                    |                                                           | -0                                                                           |                   | ÷ 1              |                                                |                |
| 4:00                                                                                                    | Matta A                                                                                                    | 1042<br>1042                                                                                                    | Jill Cocket                            | *                                                                                                    |                                                           | ¢°                                                                           | Ŷ                 | Ċ d              | 1                                              | 1              |
| A:00<br>MAGIC<br>VIEW                                                                                                    |                                                                                                    |                                                                                                    |                                        |                                                                                                    | ٩                                                         | ¢°                                                                           | Ŷ                 | £ 1              |                                                | 1              |
| A:00                                                                                                    |                                                                                                    | 1027 <b>1142</b>                                                                                                    | ₩£₹₹₩<br>11 ~1 _1<br>∠017/08/20 _2017, | /08/26                                                                                                    | ۵                                                         | ¢°<br>■<br>按周                                                                | <i>₽</i>          | ė 1              | 1 日<br>下載状態                                    | Ŧ              |
| Acton                                                                                                    |                                                                                                    | MAGA市町 川田2<br>回<br>単<br>日<br>日<br>日<br>日<br>里<br>日<br>三<br>二<br>二<br>二<br>二<br>二<br>二<br>二<br>二<br>二<br>二<br>二<br>二<br>二                                                                                                    | 11 "1 J<br>228 -                       | ・<br>企<br>/08/26<br>23日 星明三                                                                                                    | <b>A</b><br>24E <b>B</b>                                  | ¢°<br>■<br>按周<br>明辺                                                          | <b>₽</b><br>25日 ■ |                  | 1 日<br>下載狀題<br>26日 日                           | 1              |
| MAGIC<br>VIEW<br>Pitck<br>Mainten<br>Pitck<br>Mainten<br>Sutt                                                                                                    | 80m 8                                                                                                    |                                                                                                    | HERRI<br>1 1 2017/<br>228 2017/        | 會<br>/08/26<br>23日 星明王                                                                                                    | ▲<br>24E 副                                                | ¢°<br>➡<br>按周<br>弱云                                                          | <b>₽</b><br>25日 ≣ | C 1              | ■ □<br>下載状態<br>26日 ■                           | 1              |
| MAGIC<br>MAGIC<br>Magint<br>Ritck<br>Anorskitzige<br>Sant<br>Sant<br>Sant<br>Sant                                                                                                    | ₩₩5 ₩                                                                                                    | 新公方平 1942<br>(1) 平<br>(1) 平<br>(1) | 10 11 2017<br>2217/08/20 - 2017        | 會<br>(08/26<br>23日 重明三                                                                                                    | 24E 20170815-<br>170055-015-01                            | ¢°<br>■<br>●<br>転回                                                           | <b>₽</b><br>25日 ■ |                  | ■<br>■<br>■<br>■<br>■<br>■<br>■<br>■<br>■<br>■ | 1<br>          |
| MAGIC<br>MARIEX<br>MARIEX<br>Maritick<br>Maritick<br>Mar                                                                                                    | 数数 別<br>・・・ ①<br>・・・ ①<br>・・・ ②<br>・・・ ②<br>・・・ ③<br>・・・ ③<br>・・・ ③<br>・・・ ③<br>・・・ ③<br>・・・ ③<br>・・・ ③<br>・・・ ③<br>・・・ ③<br>・・・ ③<br>・・・ ③<br>・・・ ③<br>・・・ ③<br>・・・・・・・・・・ | 私公決軍 10日2<br>日日<br>21日 単称一                                                                                                    | 11 11 12<br>2217/06/20 - 2017/<br>2218 | 2008/26           228 ■ ME           22008/26                                                                                                    | 24E 20170815-<br>173055-036<br>08/24 0680<br>08/24 1260   | ☆ <sup>0</sup><br>■<br>按周<br>57                                              | <b>순</b><br>25日 : |                  | ■ ■<br>下載狀態<br>26日 ■                           | 1<br>1877      |
| MAGIC<br>MARICA<br>MINICA<br>MINICA                                                                                                    |                                                                                                    | 風火力率 月1日<br>日本<br>単一<br>日本<br>単一<br>21日 第年-                                                                                                    | 11 T 1<br>2217/06/20 2017/<br>222 11   | 全<br>(08/26<br>23日 里明三<br>2170815-<br>7005-007<br>(2115の)<br>2170815-<br>7005-007<br>(2115の)                                                                                                    | 24E 20170815-<br>173055-034<br>08(24 08:00<br>08(24 12:00 | ☆ <sup>0</sup><br>ゅ<br>枝周<br>約2                                              | <b>₽</b><br>25日 Ⅲ |                  | ■ ■<br>下較狀態<br>26日 ■                           | 上期六            |
| Acco<br>Acco<br>Acco<br>Acco<br>Accorded<br>Accord<br>Accord<br>A | 秋田 別                                                                                                    | 風火治軍 川田<br>日<br>日<br>日<br>日<br>日<br>日<br>日<br>日<br>日<br>日<br>日<br>日<br>日                                                                                                    | 11 T 1<br>2217/06/20 2017/<br>222 1    | /08/26<br>23日 重和三<br>2170815<br>7075400<br>72170815                                                                                                    | 24E 20170815-<br>173055-036<br>08/24 12:00                | ¢°<br>●<br>按周<br>97                                                          | <b>₽</b><br>25日 ■ |                  | ■ ■<br>下載狀態<br>26日 ■                           | <b>1</b><br>周六 |
| Acco                                                                                                    | Nam 11<br>2018<br>1000<br>1100<br>1200                                                                                                    | 組化済軍 JUR2<br>100 年<br>10日 単年<br>21日 単年一                                                                                                    | 11 1 1<br>2217/06/20 2017/<br>228 1    | /08/26<br>2)日 重和三<br>17/0815-<br>17/0815-<br>17/0810-<br>17/0815-<br>17/0815-<br>17/081 | 24E 20170815-<br>173055-036<br>08/24 12:00                | ↓<br>◆<br>◆<br>・<br>・<br>・<br>・<br>・<br>・<br>・<br>・<br>・<br>・<br>・<br>・<br>・ | <b>♀</b><br>25日 ■ | <mark>е 1</mark> | E E<br>下載状態<br>26日 =                           | 1<br>()))      |

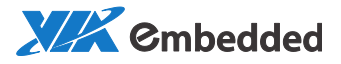

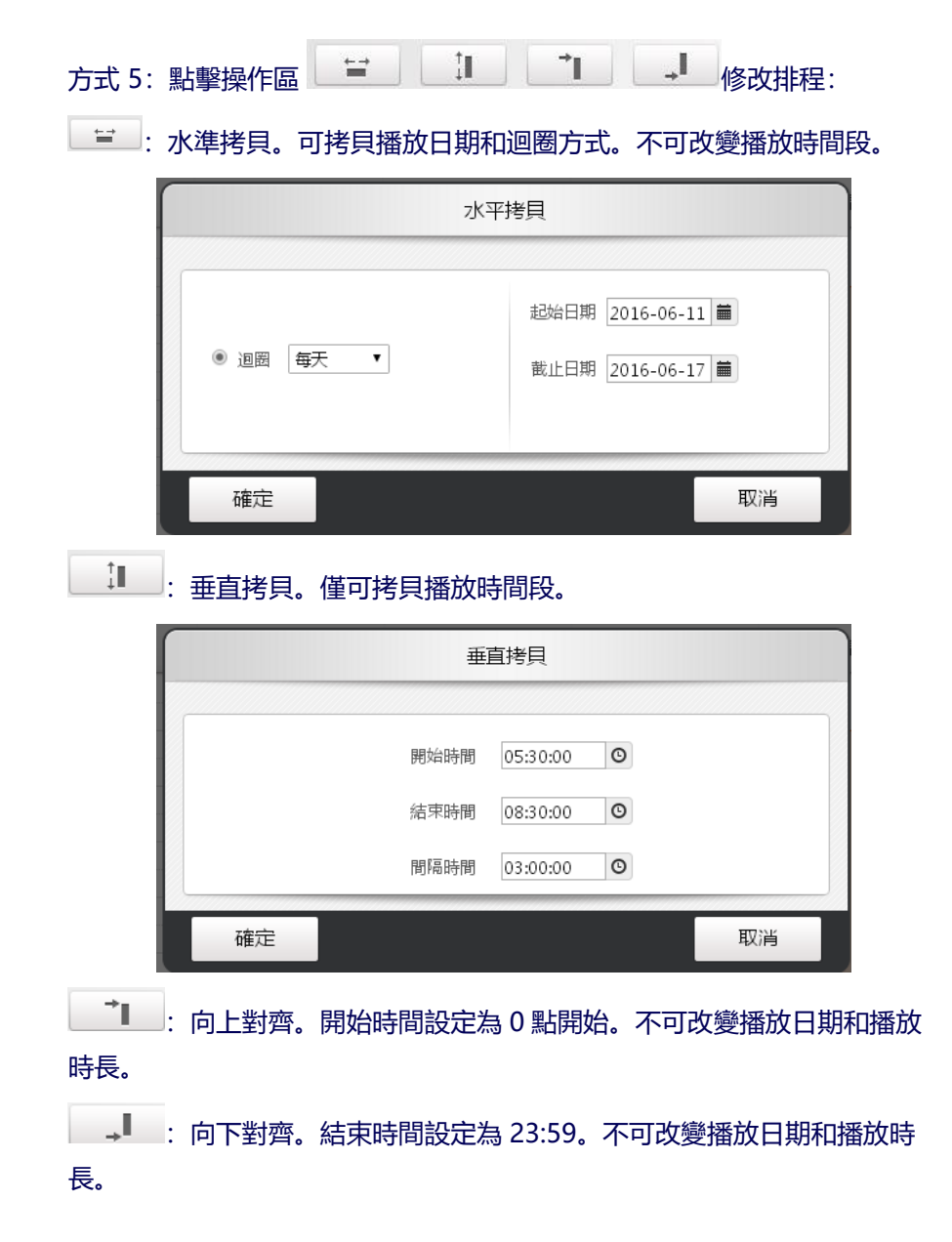

2.3.3. 排程替換

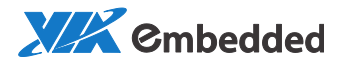

### **步驟 1**:在排程頁面選擇一個已發佈的節目,點擊 《 , 彈出編輯對話 方塊。

| WAGIC"<br>VIEW |                        | 122 - 捕 | 放清單  | 排程      | 播放機        |          |            |                   | đ    | 。 母    | ţ. | <u>dlı</u> |        | . <del>.</del> . |
|----------------|------------------------|---------|------|---------|------------|----------|------------|-------------------|------|--------|----|------------|--------|------------------|
| 播放機目錄          | -                      |         | Q    | ¥       | 1          |          |            |                   |      |        |    |            |        |                  |
| P Android默認分組  |                        |         |      |         | 2017       | /08/20 - | 2017/08/26 |                   | 接    | 周      | 插播 | 下載         | 就状態    |                  |
| Swift          |                        | 20日 3   | 1488 | 21日 星期- | -          | 22日 星期二  | 23日 星明三    | 24日 星期四           | -    | 25日 문제 | 五  |            | 6日 星期六 |                  |
| nt:            |                        |         |      |         |            | 節目編輯     |            |                   |      |        |    |            |        |                  |
| test           | 名稿章                    | 描述      | 標識   | 用戶組     | 解析度        | 時長       | 接口類型       | 創建時間              | 操作   |        |    |            |        |                  |
| 123            | 2.                     |         |      |         | 1064×632   | 00:02:08 | 非交互        | 2017/08/15 17:09: | 普换第日 | כ      |    |            |        |                  |
| 807            |                        |         |      |         |            |          |            |                   |      |        |    |            |        |                  |
|                |                        |         |      |         | 14-44      | 1 共1頁    | 85 - 81    |                   | 1 -  | 1共1修   |    |            |        |                  |
|                | <ul> <li>不調</li> </ul> | 9       |      | 96      | 4時間 2017-0 | 8-23     | 09:00:00   | Ø                 |      |        |    |            |        |                  |
|                | 0 返西                   | 每天 🔻    |      | 結3      | 积时间 2017-0 | 8-23     | 13:00:00   | O                 |      |        |    |            |        |                  |
| DefaultBlock   |                        |         |      |         | 全天         |          |            |                   |      |        |    |            |        |                  |
| p              | 確定                     |         |      |         |            |          |            |                   | I    | 风海     |    |            |        |                  |
|                | 175                    |         |      |         |            |          |            |                   |      |        |    |            |        |                  |

#### 步驟 2: 點擊紅圈的"替換節目", 彈出播放清單, 選擇一個節目。

| 1    | 播放清單       |
|------|------------|
| 播放清單 | ist if ist |
| 確定   | 取消         |

## 2.3.4. 插播節目

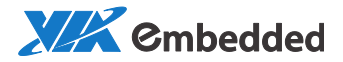

插播節目的優先順序高於普通節目。當同時有插播節目和普通節目,優先播 放插播節目。

**步驟1**選擇"插播"視圖,進入插播介面。在日曆區,左邊列為普通節目,右邊為插播節目區域。

| WAGIC <sup>®</sup> |   |       |                     | 3 | ¥183 | 播放清單 | 排程         | 播放機   | 1        | ¢° | 朶  | ¢:   | <u>dı</u> |   | ■6里。<br>519890623@q | ر<br>۲ |
|--------------------|---|-------|---------------------|---|------|------|------------|-------|----------|----|----|------|-----------|---|---------------------|--------|
| 播放機目錄              | Ŧ |       |                     | 9 |      | 1    | ١.]        | ] 🗍 🛍 | <b>a</b> | -  |    |      |           |   |                     |        |
| ▶ 📒 测试ok           | ^ | _     |                     |   |      |      |            |       |          |    |    |      |           | _ |                     |        |
| 🛃 Android默認分組      |   |       |                     |   |      |      | 2016/06/06 |       |          |    | 按周 |      | 插播        |   | 下載狀態                | Ð      |
| 🛃 Swift            |   |       |                     |   | 普通節  | B    |            |       |          |    | 3  | 电晶粒目 |           |   |                     |        |
| 🛃 ntt              |   | 00:00 |                     |   |      |      |            |       |          |    |    |      |           |   |                     |        |
| 🛃 videowall        |   | 01:00 | test<br>05/05.01-00 |   |      |      |            |       |          |    |    |      |           |   |                     | _      |
| 🛃 test             |   | 02:00 | 06/06 13:30         |   |      |      |            |       |          |    |    |      |           |   |                     |        |
| <b>1</b> 23        |   | 03:00 |                     |   |      |      |            |       |          |    |    |      |           |   |                     | -      |
| 807                | • | 04:00 |                     |   |      |      |            |       |          |    |    |      |           |   |                     |        |
|                    |   | 05:00 |                     |   |      |      |            |       |          |    |    |      |           |   |                     |        |
|                    |   | 06:00 |                     |   |      |      |            |       |          |    |    |      |           |   |                     |        |
|                    |   | 07:00 |                     |   |      |      |            |       |          |    |    |      |           |   |                     |        |
|                    |   | 08:00 |                     |   |      |      |            |       |          |    |    |      |           |   |                     |        |
|                    |   | 09:00 |                     |   |      |      |            |       |          |    |    |      |           |   |                     |        |
| DefaultBlock       |   | 10:00 |                     |   |      |      |            |       |          |    |    |      |           |   |                     |        |
| 9                  | ¢ | 11:00 |                     |   |      |      |            |       |          |    |    |      |           |   |                     |        |
|                    |   |       |                     |   |      |      |            |       |          |    |    |      |           |   |                     | *      |

#### 步驟2 拖拽滑鼠, 彈出播放清單選擇對話方塊。

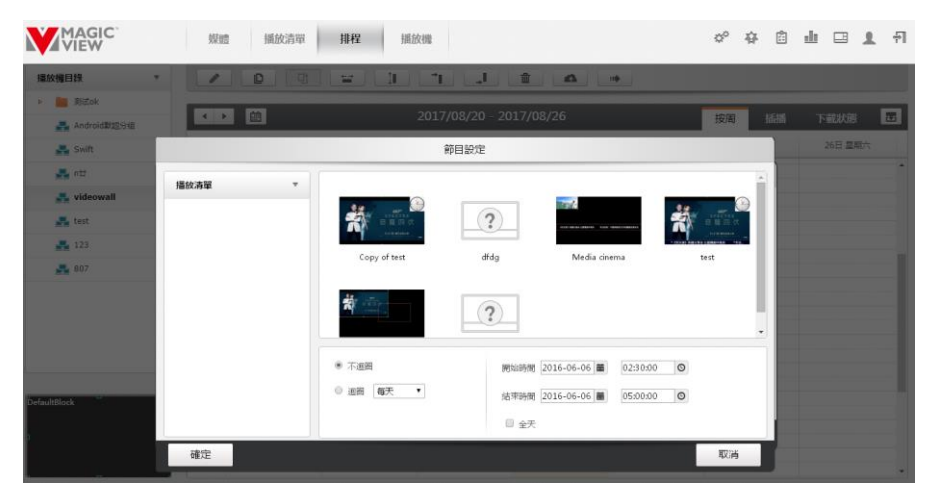

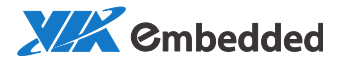

| VIEW          |   |       |   | 媒體  | 播放清晰 | A 1      | 程     | 播放 | 波機                                      | ¢° | 存  | ¢::  | ш        |   | <b>撤退</b><br>519890623@qc | ÷ |
|---------------|---|-------|---|-----|------|----------|-------|----|-----------------------------------------|----|----|------|----------|---|---------------------------|---|
| 歐視目錄          | Ŧ |       | • |     | 1    | <b>1</b> |       |    | <u>م</u> ا                              |    | •  |      |          |   |                           |   |
| 📄 测试ok        | ^ |       |   |     |      | 2016/0   | 6 106 | _  |                                         |    |    |      | Lett and | - | menta a la sete           | - |
| 🛃 Android默認分組 |   | • •   |   |     |      | 2010/0   | 0/00  | -  |                                         |    | 按周 | 1    | 抽油       |   | 下載狀態                      | æ |
| 🛃 Swift       |   |       |   | 普通節 | B    |          |       |    |                                         |    |    | 唐清節日 |          |   |                           |   |
| 🛃 ntt         |   | 00:00 |   |     |      |          |       |    |                                         |    |    |      |          |   |                           |   |
| 🛃 videowall   |   | 10:00 |   |     |      |          |       |    | 1.300 000-0-0-0                         |    |    |      |          |   |                           |   |
| 🛃 test        |   | 11:00 |   |     |      |          |       | 0  | ★#0#0,×12<br>06/06 10:30<br>05/06 18:00 |    |    |      |          |   |                           |   |
| 123           |   | 12:00 |   |     |      |          |       |    |                                         |    |    |      |          |   |                           |   |
| 807           |   | 12:00 |   |     |      |          |       |    |                                         |    |    |      |          |   |                           |   |
|               |   | 13300 |   |     |      |          |       |    |                                         |    |    |      |          |   |                           |   |
|               |   | 14:00 |   |     |      |          |       |    |                                         |    |    |      |          |   |                           |   |
|               |   | 15:00 |   |     |      |          |       |    |                                         |    |    |      |          |   |                           |   |
|               |   | 16:00 |   |     |      |          |       |    |                                         |    |    |      |          |   |                           |   |
|               |   | 17:00 |   |     |      |          |       |    |                                         |    |    |      |          |   |                           |   |
|               |   |       |   |     |      |          |       |    |                                         |    |    |      |          |   |                           |   |
|               |   | 18:00 |   |     |      |          |       |    |                                         |    |    |      |          |   |                           |   |
| ult8lock      |   | 19:00 |   |     |      |          |       |    |                                         |    |    |      |          |   |                           |   |
|               |   | 20:00 |   |     |      |          |       |    |                                         |    |    |      |          |   |                           |   |

## 2.3.5. 默認節目

默認節目為最低優先順序節目,在節目的空檔期進行播放,沒有播放日期和 迴圈方式。

**步驟1**點擊 西 打開預設節目發佈介面。如果之前沒有設置默認節目,打開是 OFF。

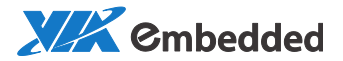

| 默認分組  |         |    |             |    |
|-------|---------|----|-------------|----|
| s默認分組 |         |    | 默認節目        |    |
|       | OFF     |    |             |    |
|       |         |    |             |    |
|       |         | 未言 | 设置默認節目<br>1 |    |
|       |         |    |             |    |
|       | 設置      |    |             | 開閉 |
|       | c 20:00 |    |             |    |

#### 步驟 2 切換到 ON,點擊"設置",選擇播放清單。確定。

|           |                                                                                                    | DATE INC INC             |              | and the second |
|-----------|----------------------------------------------------------------------------------------------------|--------------------------|--------------|----------------|
|           | 設                                                                                                    | 定默認節目                    |              |                |
| />/描放清單 ▼ | محمد المحمد المحمد ا | AERABORY日<br>dfdg<br>定記表 | Media cinema | test           |
| 確定        |                                                                                                    |                          |              | 取消             |

## 2.3.6. 發佈離線節目

注意:

同步組和電視牆不支援 USB 離線播放。

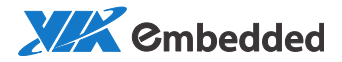

當播放機離線時,在管理頁面可製作並下載播放清單到 usb 隨身碟進行離線 播放。

步驟 1. 點擊排程頁面的 , 所有排程的節目會以 zip 壓縮包的形式下 載到該用戶的 downloads 資料夾下。例如 C:\Documents and Settings\[user name]\My Documents\Downloads\mgv\_offsch\_default.zip

步驟 2. 拷貝該 zip 包到 usb 隨身碟的根目錄。

步驟 3. 將 usb 隨身碟插上離線的播放機。此時播放機會載入離線節目包。 載入完成後會按照排程進行播放。

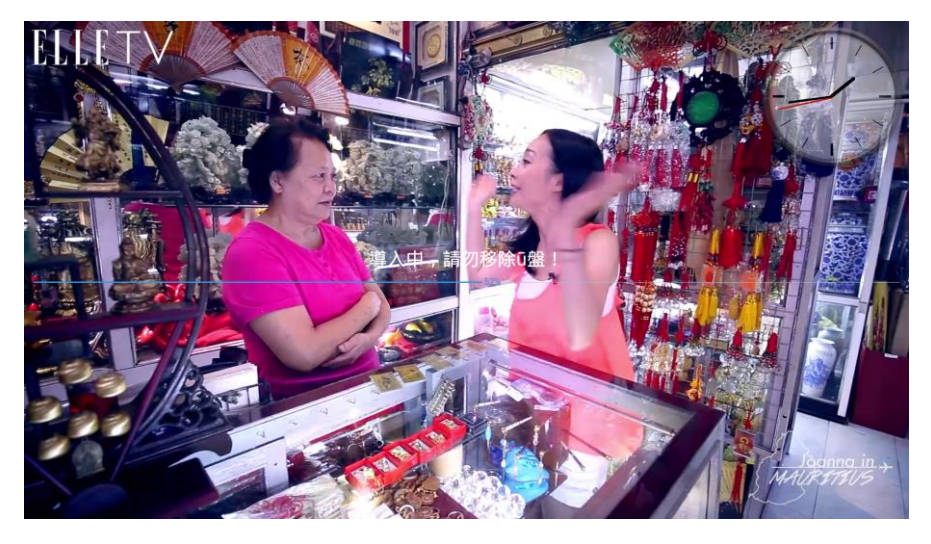

### 2.3.7. 播放清單下載狀態

在排程頁面點擊"下載狀態"可查看播放清單的下載情況。包括排程的節目,插播和默認節目。

緊急消息和預下載的播放清單不在其中。

準備中的播放清單不能被刪除。

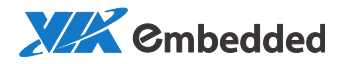

# 如果在排程頁面刪除了播放清單,該頁面的播放清單也會相應地刪除。反之亦然。

| VIEW           |              | 94  | 體 播放清單    | 排程       | 播放機 O <sup>O</sup>                         | ф 🖄 🔟              | 519890623 | @qc <b>뒤</b> |
|----------------|--------------|-----|-----------|----------|--------------------------------------------|--------------------|-----------|--------------|
| 播放機目錄 *        |              |     |           | I. ]     |                                            |                    |           |              |
| 🛃 Android 附起分相 |              |     |           |          |                                            | 1000000 (Constant) | -         |              |
| 🛃 Windows默認分組  |              |     | _         |          |                                            | 按周 插播              | 下載狀態      | E            |
| 🛃 videowall    | 名雨           | 小園示 | 解析度       | 時長       | 撞放的短                                       | 攝放顯分組              | 下數時期      | 删除           |
|                | 大陽高文松        | 4   | 1920×1080 | 00:01:31 | 2016/06/11-2016/06/11<br>20:59:59-23:59:59 | Android默認分組        | 準備中       | 童            |
|                | 大綱南文松        | *** | 1920×1080 | 00:01:31 | 2016/06/09~2016/06/09<br>01:00:00~11:00:00 | Android默認分組        | 準備中       | 1            |
|                | mm           |     | 1920×1080 | 00:05:00 | 2016/06/06~2016/06/06<br>00:00:00~23:59:59 | Android默認分組        | 已完成       | 1            |
|                | mm           |     | 1920×1080 | 00:05:00 | 2016/06/08~2016/06/08<br>00:00:00~23:59:59 | Android默認分組        | 準備中       | 1            |
|                | Media cinema |     | 1920×1080 | 00:01:16 | 2016/06/07~2016/06/07<br>03:00:00~11:30:00 | Android默認分組        | 源儒中       | 童            |
| Defaultiflock  |              |     |           |          |                                            |                    |           |              |

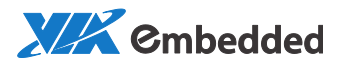

## 2.4. 播放機

|               | 媒體        | 播放清單   | 排程     | 播放機   |      |      | ¢¢   | 砕   | Ê | dı | 1    | ÷ |
|---------------|-----------|--------|--------|-------|------|------|------|-----|---|----|------|---|
| 播放機目錄 ▼       | C;        | X      |        |       |      |      |      |     |   |    |      | 3 |
| ▶ 🚞 测试ok      | 返回上一級   播 | 動放機    |        |       |      | □ 全選 |      |     |   |    |      |   |
| 🜉 Android默認分組 |           |        |        |       |      |      | 請在左側 | 波探罪 | 远 |    |      |   |
| 💑 Swift       |           |        |        |       |      |      |      |     |   |    | <br> |   |
| 🚣 ntt         |           |        |        |       |      |      |      |     |   |    |      |   |
| 🜉 videowall   | 測试の       | k And  | roid默認 | Swift | □ n# |      |      |     |   |    |      |   |
| 🛃 test        |           |        |        |       |      |      |      |     |   |    |      |   |
| 💑 123         |           |        |        |       |      |      |      |     |   |    |      |   |
| <b>4</b> 807  | videow    | vall 🗌 | test   | 123   | 807  |      |      |     |   |    |      |   |
|               |           |        |        |       |      |      |      |     |   |    |      |   |
|               |           |        |        |       |      |      |      |     |   |    |      |   |
|               |           |        |        |       |      |      |      |     |   |    |      |   |
|               |           |        |        |       |      |      |      |     |   |    |      |   |
|               |           |        |        |       |      |      |      |     |   |    |      |   |
|               |           |        |        |       |      |      |      |     |   |    |      |   |

- 2.4.1. 添加播放機
- 參考 1.2 播放機註冊。
- 2.4.2. 創建普通分組

步驟1 在巡覽列指定需創建播放機群組的目錄,點擊

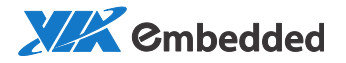

| Windows#f      | 創建播放機分組                      |    |
|----------------|------------------------------|----|
| 名稱<br>描述<br>類型 | soc<br>video wall<br>Android |    |
| 確定             |                              | 取消 |

步驟2點擊"確定",播放機群組創建完成。

#### 注意:

- 1. Android 默認分組為系統預設分組。
- 播放機註冊成功後,根據播放機類型,自動添加到默認分組。使用者可以根據需要把播放機移動到自創建的播放機分組。

## 2.4.3. 創建電視牆分組(Mainstreams)

該功能主要用於電視牆的設置。

要想將多個播放機組成電視牆, 必須設置為一個組。

步驟 1. 建立一個新的播放機分組, Android 默認分組下的播放機不能設置 為一個組。

步驟 2. 將需要建組的播放機從其他分組下剪切到該新建的分組。

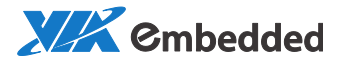

| WAGIC <sup>®</sup> | 媒體 播飲清單 排程 <b>播飲機</b>   |      | \$° 4     | с <u>ш</u> | F 1 🗉 |
|--------------------|-------------------------|------|-----------|------------|-------|
| 播放機目録 ▼            |                         |      |           |            | ≡ @   |
| ▶ 🚞 测试ok           | 返回上一级   播放機 > videowall | □ 全選 |           |            |       |
| 🛃 Android默認分組      |                         |      | 播放機分組     |            | 8     |
| 🛃 Swift            |                         |      | 基本展性      | _          |       |
| 🛃 zxLily           |                         |      | SE-P-BELL |            |       |
| 💑 ntt              | r1 r2                   |      | 名稿        | videowall  |       |
| A ##D              |                         |      | 描述        |            |       |
| 🛃 videowall        |                         |      | 所有者       | n          | 1     |
|                    |                         |      | 平臺        | Android    |       |
|                    |                         |      | 類型        | 普通         |       |
|                    |                         |      | 區城佈局      | DEFAU      | ILT   |
|                    |                         |      |           |            |       |

步驟 3. 點擊 , 多個播放機組成一個組, 介面上僅可看到主播放機資訊 主播放機(Master Client)。

| 放機目録 ▼        |                         |      |           |           |     |
|---------------|-------------------------|------|-----------|-----------|-----|
| iii 彩成ok      | 返回上一級   播放器 > videowall | 0 e# |           |           |     |
| 🛃 Android献認分組 |                         |      | 播放機分組     |           | 1   |
| 🛃 Swift       |                         |      | 赵木丽性      | _         | 10  |
| n zxLiły      |                         |      | and dist. |           |     |
| nt:           | II 12                   |      | 名雨        | videowall |     |
| 💑 ttD         |                         |      | 描述        |           | _   |
| 🚑 videowall   |                         |      | 所有者       | n         | 1   |
|               |                         |      | 平臺        | Android   |     |
|               |                         |      | 頻型        | 視頻環       |     |
|               |                         |      | 區域佈局      | DEFA      | ULT |

步驟 4. 之後便可對該播放機組進行節目發佈。

如果要解散該分組,點擊

2.4.4. 創建同步分組

該功能用於實現多個播放機同步播放的效果。

選擇一個播放機分組,點擊工具列 品,設為同步組。

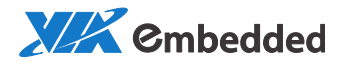

注意:

1. 電視牆分組不能設為同步分組。同步分組不能設為電視牆分組。

2.4.5. 播放機/播放機群組遠端開關機

選中某播放機群組或播放機,工具列的以下功能按鈕會高亮,可以對播放機 群組進行遠端重啟、關機以及喚醒操作。

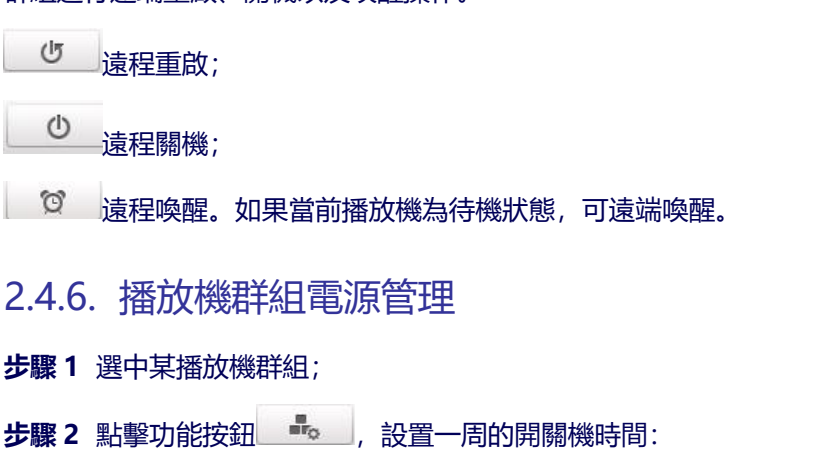

|     |            |      |          |   | 播放機  | 分組設置     |   |        |        |
|-----|------------|------|----------|---|------|----------|---|--------|--------|
| T R | 源管         | 理    | 音量設置     |   |      |          |   |        |        |
|     | 不關         | 鵐    |          |   |      |          |   |        |        |
| ŭ   | <u>8</u> — | 開機時間 | 09:00:00 | O | 關機時間 | 12:59:59 | O | □全天開機  | □全天關機  |
| i   | <u>a</u>   | 開機時間 | 00:00:00 | O | 關機時間 | 24:00:00 | O | ■ 全天開機 | □全天闘機  |
| il  | 哥王         | 開機時間 | 14:00:00 | O | 關機時間 | 20:59:59 | O | □全天開機  | □ 全天關機 |
| i   | 町四         | 開機時間 | 00:00:00 | O | 關機時間 | 24:00:00 | O | ■ 全天開機 | □ 全天關機 |
| ji  | 町          | 開機時間 | 02:00:00 | O | 關機時間 | 12:52:53 | O | □全天開機  | □ 全天關機 |
| i   | 町六         | 開機時間 | 00:00:00 | O | 關機時間 | 24:00:00 | O | ☑ 全天開機 | □ 全天開機 |
| F   | 司日         | 開機時間 | 00:00:00 | O | 關機時間 | 21:06:03 | O | □全天開機  | □ 全天關機 |
|     |            |      |          |   |      |          |   |        |        |
|     |            |      |          |   |      |          |   |        |        |
|     | 確定         |      |          |   |      |          |   |        | 取消     |

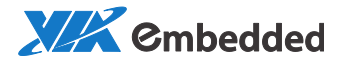

## 2.4.7. 播放機群組音量設置

步驟1 選中某播放機群組;

步驟 2 點擊功能按鈕 🔩 , 設置分組音量:

|      |       | 播放機分組設置                     |    |
|------|-------|-----------------------------|----|
| 電源管理 | 音量設置* |                             |    |
| Ê    | 量     | 50%                         |    |
|      |       | 當前分組的會量保持默認設置,上述數值並不代表真實的會量 |    |
|      |       |                             |    |
|      |       |                             |    |
|      |       |                             |    |
|      |       |                             |    |
|      |       |                             |    |
| 確定   |       |                             | 取消 |

## 2.4.8. 播放機基本屬性

可修改播放機基本屬性,例如名稱,描述,所有者,旋轉角度。點擊 保存。

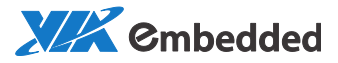

| 播放機   |                  |   |
|-------|------------------|---|
| 基本屬性  |                  | ~ |
| 名稱    | player2          | Î |
| 描述    |                  |   |
| 所有者   | 519890623@qq.com | 1 |
| IP地址  | 10.3.36.3        |   |
| 平臺    | Android          |   |
| 螢幕解忻度 | 1920 * 1080      |   |
| 螢幕排列  |                  | • |
| 螢幕狀態和 | 設置               | ► |
| 硬體狀態  |                  | ► |
| 軟體狀態  |                  | ► |
| 高級屬性  |                  | Þ |

## 2.4.9. 播放機遠程截屏

步驟1 選中待截屏的播放機, 在右邊欄選擇 "螢幕狀態和設置" 標籤;

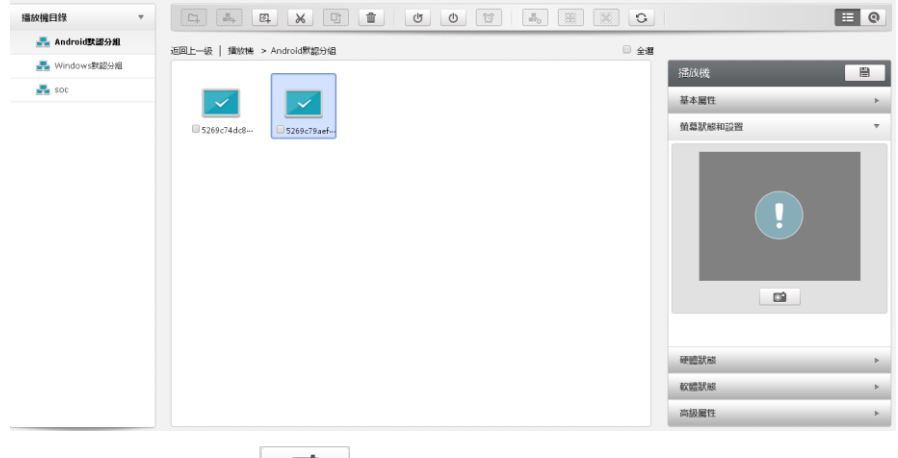

步驟 2 點擊截屏按鈕 ◎ , 開始截屏。

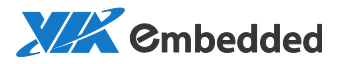

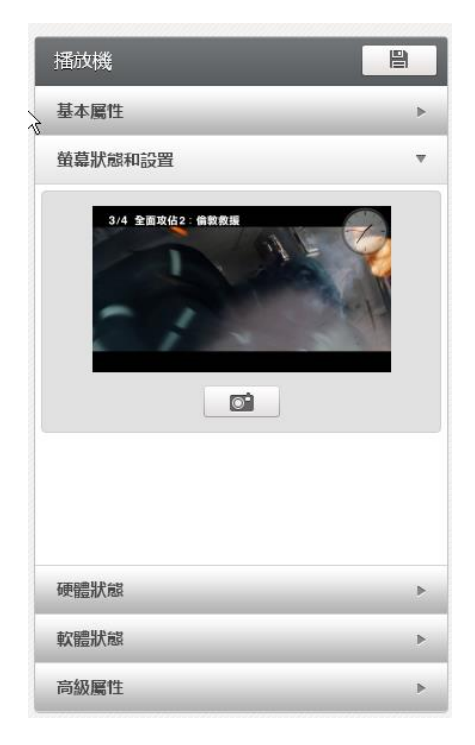

## 2.4.10.播放機硬體狀態查看

可查看 CPU、記憶體、硬碟當前的使用率。

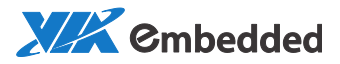

| 播放機     |   |
|---------|---|
| 基本屬性    | Þ |
| 螢幕狀態和設置 | Þ |
| 硬體狀態    | * |
| CPU 16% |   |
| 記憶體 40% |   |
| 硬碟 12%  |   |
|         |   |
| 軟體狀態    | ۲ |
| 高級屬性    | ► |

## 2.4.11.播放機軟體狀態查看

可查看播放機的 client 版本, player 版本以及 OS 版本。如果播放機有新的版本,可以在此遠端升級。

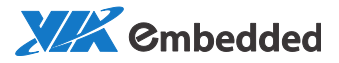

| 播放機                    |   |
|------------------------|---|
| 基本屬性                   | Þ |
| 螢墓狀態和設置                | ► |
| 硬體狀態                   | ► |
| 軟體狀態                   | ~ |
| Client版本 6.0.3         |   |
| Player版本 6.0.3         |   |
| OS版本 Android 4.3_1.0.4 |   |
| 升级                     |   |
| 高級屬性                   | ► |

- 2.4.12.播放機高級屬性查看
  - 播放機高級屬性包括:
  - MAC 地址;
  - 閘道;
  - 子網路遮罩;
  - 命令伺服器 IP; N/A 表示沒有命令伺服器。
  - 媒體伺服器 IP;

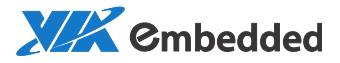

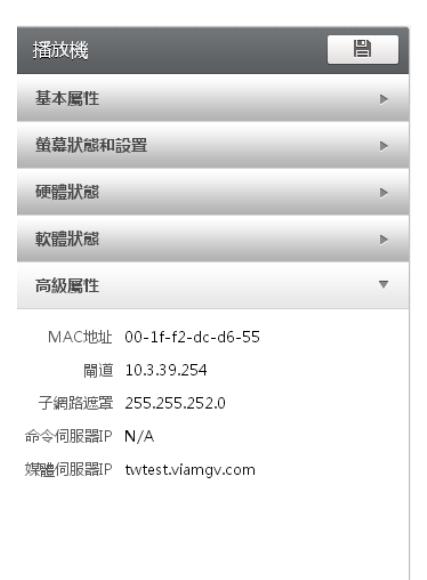

## 2.5. 審核

#### 新上傳的媒體和創建的播放清單必須通過審核後才能進行發佈。

| 1773 |      | Ø ×              |     |    |                 |       |          |         |          |     |       |
|------|------|------------------|-----|----|-----------------|-------|----------|---------|----------|-----|-------|
| 播放清單 | - 12 | 名稱               | 26  | N2 | <del>ያ</del> ልቶ | NI/ME | 大小       | AV452   | 1962     | 武卿  | 中政時間  |
|      |      | ARTIGO-A1250.jpg | /首道 | 圖片 | 51989           | Admin | 2.00 KB  | 150×68  | 00:00:00 | 待書核 | 2016/ |
|      |      | admin-ajac.jpg   | /青通 | 圖片 | 51989           | Admin | 21.79 KB | 400×134 | 00:00:00 | 待審核 | 2016/ |
|      |      | admin-lite.png   | /青通 | 圖片 | 51989           | Admin | 16.90 KB | 300×250 | 00:00:00 | 待審核 | 2016/ |
|      |      | admin-plus.png   | /音通 | 圖片 | 51989           | Admin | 22.43 KB | 300×250 | 00:00:00 | 待審核 | 2016/ |

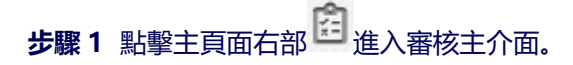

步驟 2 選中待審核的媒體或者播放清單,點擊 ◎ 核准;點擊 × 拒絕。
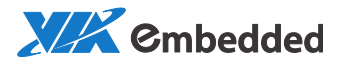

### 2.6. 系統管理

點擊主頁面右部 從 進入日誌頁面。

系統管理包括:

- ◆ 用戶管理
- ◆ 系統設置
- ◆ 升級包管理

|       | 媒體 播放清單 排程              | 播放機      | ¢° | 奋 | ¢ | <u>ılı</u> | 1 |
|-------|-------------------------|----------|----|---|---|------------|---|
| 用戶管理  | <i>18</i> 4             |          |    |   |   |            |   |
| 系統設置  | 用戶列表                    | <b>.</b> |    |   |   |            | E |
| 升級包管理 | VIAP                    |          |    |   |   |            |   |
| 關於    | 🔻 🗥 Admin               |          |    |   |   |            |   |
|       | rachelxu@viatech.com.cn |          |    |   |   |            |   |
|       |                         |          |    |   |   |            |   |
|       |                         |          |    |   |   |            |   |
|       |                         |          |    |   |   |            |   |
|       |                         |          |    |   |   |            |   |
|       |                         |          |    |   |   |            |   |
|       |                         |          |    |   |   |            |   |
|       |                         |          |    |   |   |            |   |

### 2.6.1. 創建用戶組

使用者組為若干使用者的集合,如部門的概念。用戶組內的用戶可以訪問相同的資源,如媒體、播放清單和播放機。其他用戶組成員將不可訪問這些資源。Admin 用戶組可以訪問所有的資源。

步驟1 點擊左側 "用戶管理", 點擊 🏄 新增用戶組。

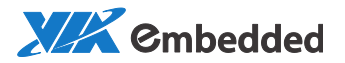

|       | 媒體             | 播放清單 | 揶     | 程       | 播放機   |       | ¢° | ₽ | ţ. | <u>ulu</u> | □ | 1 |
|-------|----------------|------|-------|---------|-------|-------|----|---|----|------------|---|---|
| 用戶管理  | 7 <b>8</b> 4   |      |       |         |       |       |    |   |    |            |   |   |
| 系統設置  | 用戶列表           |      |       |         | 新增用戶組 |       |    |   |    |            |   |   |
| 升級包管理 | 🔹 💼 VIA        |      |       |         |       |       |    |   |    |            |   |   |
| 開於    | <u>▼ 285</u> A |      | 用戶組   | general | users |       |    |   |    |            |   |   |
|       | *              |      | JHIAL | genera  | 00010 |       |    |   |    |            |   |   |
|       |                |      |       |         |       |       |    |   |    |            |   |   |
|       |                |      |       |         |       |       |    |   |    |            |   |   |
|       |                |      |       |         |       |       |    |   |    |            |   |   |
|       |                |      |       |         |       |       |    |   |    |            |   |   |
|       |                |      |       |         |       |       |    |   |    |            |   |   |
|       |                |      |       |         |       |       |    |   |    |            |   |   |
|       |                | The  |       |         |       | HITCH |    |   |    |            |   |   |
|       |                | 维灭   |       |         |       | 収)角   |    |   |    |            |   |   |

### 2.6.2. 創建用戶

#### 步驟1 選擇一個用戶組,點擊 🚣 創建用戶。

| WAGIC 媒體            | 播放清單 排程 播放機                                      | ¢° | 奋 | <b>*</b> : | <u>.llı</u> |   | 1 |
|---------------------|--------------------------------------------------|----|---|------------|-------------|---|---|
| 用戶管理                | <b>a</b>                                         |    |   |            |             |   |   |
| 系統設置                | 新增用戶                                             |    |   |            |             |   |   |
| 田戸列表     田戸列表     マ |                                                  |    | - | -          | -           | - |   |
| 開於<br>▶ ▲           | 用戶名 users@VIAP.com<br>用戶組 general users 	▼       |    |   |            |             |   |   |
|                     | 兼遍祖                                              |    |   |            |             |   |   |
|                     | □ 許可權                                            |    |   |            |             |   |   |
|                     | ☑ 媒體 ☑ 媒體 ☑ //////////////////////////////////// |    |   |            |             |   |   |
|                     | ☑ 播放清單 ☑ 瀏覽 ☑ 創建/編輯                              |    |   |            |             |   |   |
|                     | ■ 播放機  2 瀏覽  3 編輯                                |    |   |            |             |   |   |
|                     | 排程     瀏覽     創建/編輯/發佈/預下載                       |    |   |            |             |   |   |
|                     |                                                  |    |   |            |             |   |   |
|                     |                                                  |    |   |            |             |   |   |
|                     |                                                  |    |   |            |             |   |   |
|                     |                                                  |    |   |            |             |   |   |
|                     | 確定 取消                                            |    |   |            |             |   |   |

除了定義用戶名,用戶組和兼屬用戶組,還可以定義其許可權。

以下是許可權列表:

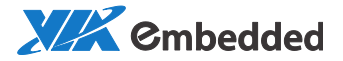

| □ 許可權   |      |                |
|---------|------|----------------|
| □ 媒體    | 🔲 瀏覽 | 🔲 上傳/創建/編輯     |
| 🔲 播放清單  | □ 瀏覽 | 🔲 創建/編輯        |
| 🗌 播放機   | □瀏覽  | 🔲 編輯           |
| □排程     | □ 瀏覽 | 🔲 創建/編輯/發佈/預下載 |
| □ 用戶    | 🗆 瀏覽 | 🔲 創建/編輯        |
| 🗆 審核    |      |                |
| □日誌     |      |                |
| 🗆 升級包管理 |      |                |
| □ 預留空間  |      |                |
|         |      |                |

您可以根據需要創建不同的角色,並賦予角色不同的操作許可權,比如廣告 員角色(可設計節目)、IT 員角色(可管理播放機)、審核員角色(可審 核)等。Admin 角色擁有所有權限。

步驟4點擊"確定",創建用戶成功。

該使用者的初始密碼同用戶名一致。如要修改密碼,可找到並按一下該用戶 名,點擊"修改密碼"進行修改:

| VIEW  | 媒體 播放清單 排程                                                 | 出放機                        |                 | <b>¢°</b> ↔    | ů d | 🗆 💄 f |
|-------|------------------------------------------------------------|----------------------------|-----------------|----------------|-----|-------|
| 和戶管理  | Ť                                                          |                            |                 |                |     |       |
| 系統設置  | 用后列表 文                                                     | 使用老屋性                      |                 |                |     |       |
| 升級包管理 | VIAP                                                       | the second second sec      |                 |                |     |       |
| 關於    | <ul> <li>pitt Admin</li> <li>pitt general users</li> </ul> | 用戶名 user@VL<br>用戶組 general | AP.com<br>users | •              |     |       |
|       | 🛔 user@VIAP.com                                            | #■4<br>「参加変現<br>※ 許可權      | ]               |                |     |       |
|       |                                                            | ≥媒體                        | 2 遊覧            | 《上傳/創建/編輯      |     |       |
|       |                                                            | ●播放清單                      | 2 3 <b>9</b>    | ≥ 創建/編輯        |     |       |
|       |                                                            | ≥ 播放機                      | N BH            | N (ARK)        |     |       |
|       |                                                            | ≥排程                        | 2 3 <b>1</b>    | 2 創建/編輯/發佈/預下載 |     |       |
|       |                                                            | ≤用戶                        | 2 3 <b>9</b>    | 2 前部/地理        |     |       |
|       |                                                            | 「単位                        |                 |                |     |       |

### 2.6.3. 系統設置

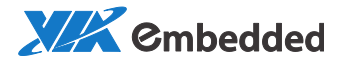

#### 主要設置日誌的查詢類型:

| WAGIC" | 線面 捕怒 | 清單 排程                                  | ! 播放機 | 00 | 奋 | ŝ | di | 1    | fi |
|--------|-------|----------------------------------------|-------|----|---|---|----|------|----|
| 用戶管理   |       |                                        |       |    |   |   |    |      |    |
| 系統設置   |       |                                        |       |    |   |   |    |      |    |
| 开級包管理  | 日誌類型  | <ul> <li>小時釀成</li> <li>原始數據</li> </ul> |       |    |   |   |    |      |    |
| 關於     |       |                                        |       |    |   |   |    | <br> |    |

### 2.6.4. 播放機軟體升級

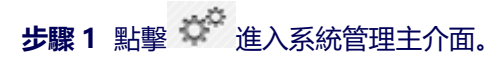

|       |            | 媒體 播放清單 | 排程 扌  | 電放機 🌣 | <b>₽</b> | ê <b>d</b> | 田 <b>都</b> 迎<br>519890623@qc | ÷. |
|-------|------------|---------|-------|-------|----------|------------|------------------------------|----|
| 用戶管理  | <b>e ü</b> |         |       |       |          |            |                              |    |
| 系統設置  | - 07R      | 10204   | 1771  |       |          | 15-2-36    | (8)77955-pg                  |    |
| 升級包管理 |            | ****    | 年内    | 81    |          | AR4+ 212   | ASSNE VOTED                  |    |
| 關於    |            |         | mr 31 | •.    |          |            |                              |    |

## 步驟 2 點擊 上傳軟體升級包。

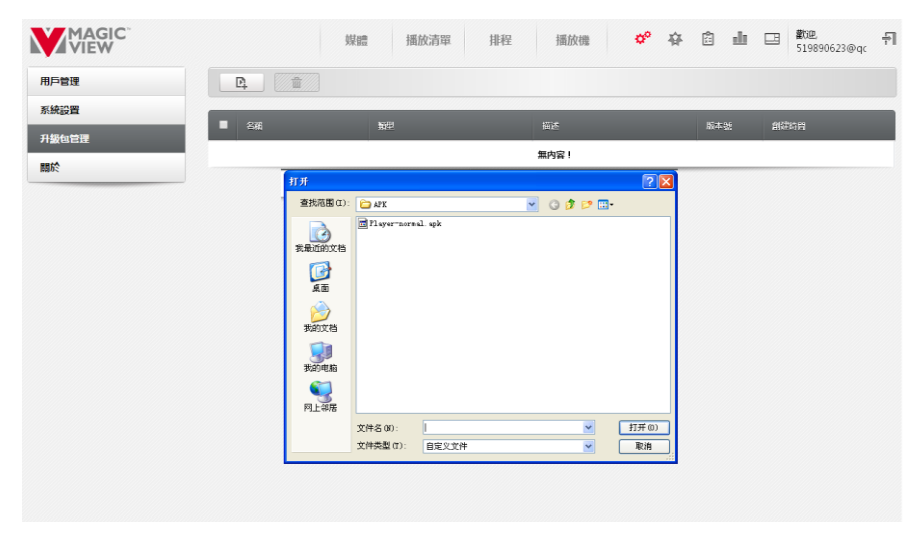

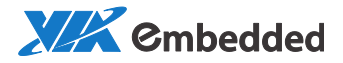

#### 步驟3 套裝軟體上傳完成。

|       |    | 媒體                | 播放清單 排程    | 播放機 🍄 🛱 | ê 🏨   | 田 都迎 千<br>519890623@qc 千 |
|-------|----|-------------------|------------|---------|-------|--------------------------|
| 用戶管理  | D. |                   |            |         |       |                          |
| 系統設置  |    | 名稱                | 教型         | 描述      | 版本號   | 創建時間                     |
| 升級包管理 |    | Player-normal.apk | Android升级包 |         | 4.3.4 | 2016/02/17 13:14         |
| 開於    |    |                   |            |         |       | 1                        |

#### 步驟4 在播放機管理介面,選擇需升級軟體的播放機。

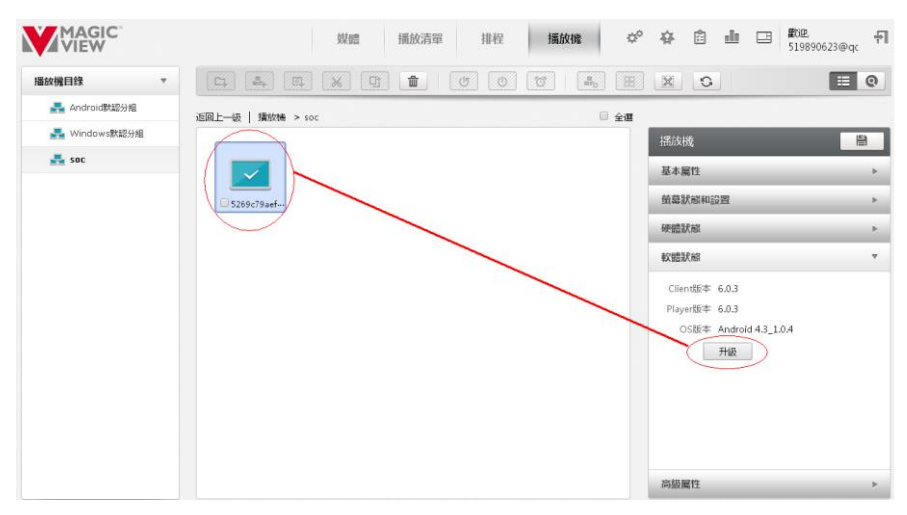

#### 步驟5 選擇軟體升級包。

播放機 → 軟體狀態 → 升級。彈出升級包清單視窗,選擇軟體升級包,確 定。

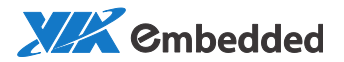

|   | x191011F          | I HERTAG > GENTRALINGT#2992H | 選擇升級包 | 1 1 4+433 |                 |
|---|-------------------|------------------------------|-------|-----------|-----------------|
|   | 名稱                | <b>始</b> 里                   | 描述    | 版本號       | 創建時間            |
| C | Player-normal.apk | Android升级包                   |       | 4.3.4     | 2016/02/17 13:1 |
|   |                   |                              |       |           |                 |
|   |                   |                              |       |           |                 |
|   |                   |                              |       |           |                 |
|   |                   |                              |       |           |                 |
|   |                   |                              |       |           |                 |
|   |                   |                              |       |           |                 |
|   |                   |                              |       |           |                 |
|   | 確定                |                              |       |           | 取消              |

**步驟6** 檢測升級是否成功。可在播放機的"軟體狀態"欄查看版本號,檢 測升級是否成功。

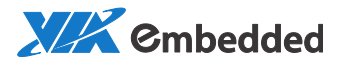

### 2.7. 日誌

#### 日誌包括播放記錄和操作日誌。

#### 播放記錄:

# 點擊主頁面右部 建入日誌頁面。

| MAGIC | Muta | <b>播放清單</b> 排程 | 捕放機     |                    |                   |          | ¢°   | ₽  | ů  | d  |    | 1 | ۴I |
|-------|------|----------------|---------|--------------------|-------------------|----------|------|----|----|----|----|---|----|
| 播放記錄  | #8   |                | 12 2017 | 03-02 🗰 00:00:00 💿 | 止 2017-03-09 圖 23 | :59:59 O |      | a  | nþ |    |    |   |    |
| 操作日誌  | 座號≑  | 煤體名稱           | 播放機     | 播出日期               | 擺出時間              | н        | 載較秒數 | e. |    | 播放 | 次數 |   |    |
|       |      |                |         |                    |                   |          |      |    |    |    |    |   |    |

#### 選擇待查看的媒體檔,同一目錄下可多選。

選中播放機分組。只能單選或者全選。

選擇起止日期和時間。

#### 點擊 ┛ 查看統計結果。

| 麻號≎ | 媒體名稱       | 播放機            | 播出日期       | 播出時間     | 播放秒數 | 播放次數 |
|-----|------------|----------------|------------|----------|------|------|
| 1   | 007雙人款388X | 5269c79aef3e1f | 2016/06/02 | 17:30:44 | 6    | 1    |
| 2   | 007艘人款388X | 5269c79aef3e1f | 2016/06/02 | 17:32:26 | 6    | 1    |
| 3   | 007豐人款388X | 5269c79aef3e1f | 2016/06/02 | 17:34:08 | 6    | 1    |
| 4   | 007雙人款388X | 5269c79aef3e1f | 2016/06/02 | 17:35:50 | 6    | 1    |
| 5   | 007雙人款388X | 5269c79aef3e1f | 2016/06/02 | 17:36:12 | 6    | 1    |
| 6   | 007雙人數388X | 5269c79aef3e1f | 2016/06/02 | 17:37:54 | 6    | 1    |
| 7   | 007雙人款388X | 5269c79aef3e1f | 2016/06/02 | 17:39:11 | 6    | 1    |
| 8   | 007雙人款388X | 5269c79aef3e1f | 2016/06/02 | 17:40:53 | 6    | 1    |
| 9   | 007雙人款388X | 5269c79aef3e1f | 2016/06/02 | 17:42:35 | 6    | 1    |
| 10  | 007雙人款388X | 5269c79aef3e1f | 2016/06/02 | 17:44:11 | 5    | 1    |
| 11  | 007雙人款388X | 5269c79aef3e1f | 2016/06/02 | 17:44:16 | 6    | 1    |
| 12  | 007雙人數388X | 5269c79aef3e1f | 2016/06/02 | 17:45:58 | 6    | 1    |
| 13  | 007雙人款388X | 5269c79aef3e1f | 2016/06/02 | 17:46:15 | 6    | 1    |
|     |            |                |            |          |      |      |

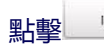

一些一可將統計結果匯出為 excel 表格。

### 操作日誌:

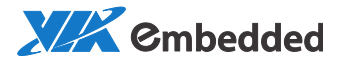

| ALL YV | ×      | 8.8m 1000X/19   | 141 1641   | muxus                |                      | * * 6 <b>-</b> 6 <b>-</b> 1                                            |
|--------|--------|-----------------|------------|----------------------|----------------------|------------------------------------------------------------------------|
| 放記錄    | 用户     | rachebxu@vi 🔹 😆 | 2017-03-02 | i 00:00:00 〇 止 2017- | 03-09 🗰 23:59:59 🗿 🛛 | Q #                                                                    |
| HE 183 | 1938 1 | 用戶              | 登録IP       | 操作的問                 | 操作                   | 会政                                                                     |
|        | 15     | rachelxu@viate  | 127.0.0.1  | 2017/03/07 16:34:48  | 註冊SAAS攝放機            | {"name":"player2","hardware_id":"2","description":"player2","w"        |
|        | 16     | rachelxu@vlate  | 127.0.0.1  | 2017/03/07 16:34:56  | 註冊SAAS播放機            | {"name":"player3","hardware_id":"3","description":"player3","w"        |
|        | 17     | rachelxu@viate  | 127.0.0.1  | 2017/03/07 16:35:04  | 註冊SAAS播放機            | {"name":"player4","hardware_id":"4","description":"player4","w"        |
|        | 18     | rachelxu@viate  | 127.0.0.1  | 2017/03/07 16:38:38  | 註冊SAAS攝放機            | {"name":"player5","hardware_id":"5","description":"player5","w"        |
|        | 19     | rachelxu@vlate  | 127.0.0.1  | 2017/03/07 16:38:46  | 註冊SAAS攫放機            | {"name":"player6","hardware_id":"6","description":"player6","w"        |
|        | 20     | rachelxu@viate  | 127.0.0.1  | 2017/03/07 17:03:14  | 創建爆放機群組              | {"group_name":"videowall","group_desc":"videowall","os_type":          |
|        | 21     | rachelxu@vlate  | 127.0.0.1  | 2017/03/08 13:24:04  | 移動播放機群組              | {"client_info_array":{{"id":105,"name":"player1"},{"id":106,"na        |
|        | 22     | rachelxu@viate  | 127.0.0.1  | 2017/03/08 13:24:34  | 編輯SOC分組的信息           | {"id_name": {"id": 42, "name": "videowall" }, "req": {"client_group_i. |
|        | 23     | rachelxu@viate  | 127.0.0.1  | 2017/03/08 13:24:48  | 編輯SOC分組的信息           | {"id_name":{"id":42,"name":"videowall"},"req":{"client_group_i.        |
|        | 24     | rachelxu@viate  | 127.0.0.1  | 2017/03/08 17:36:30  | 註冊SAAS種放機            | {"name":"wp1","hardware_jd":"wp1","description":"wp1","w":19.          |
|        | 25     | rachelxu@viate  | 127.0.0.1  | 2017/03/09 09:09:23  | 增加用戶組                | {"name":"general users","description":"general users"}                 |
|        | 26     | rachelxu@viate  | 127.0.0.1  | 2017/03/09 09:14:24  | 新增角色                 | {"Info": {"name": "user@VIAP.com", "desc": "user@VIAP.com", "pri       |
|        | 27     | rachelxu@viate  | 127.0.0.1  | 2017/03/09 09:14:24  | 新増用戶                 | {"name":"user@VIAP.com","desc":"","admin_info":{"role_id_arra          |
|        | 28     | rachelxu@viate  | 127.0.0.1  | 2017/03/09 09:27:45  | 新增升级包                | {"setup_file": {"name": "ClientSetup.msi", "description": "", "file_ty |

### 2.8. 緊急消息

緊急消息有最高播放優先順序。當有緊急事件需要及時播出時,可選用緊急 消息的功能,一旦發佈將立即播放。

## 步驟1點擊主頁面右部 辞 進入緊急消息發佈頁面。

| <b>₩</b> ₩ | AGIC"    | 煤體  | 播放清單    | 排程    | 捕放機        |        | o | # | Ċ | dt | Ŧ | ÷ |
|------------|----------|-----|---------|-------|------------|--------|---|---|---|----|---|---|
| +          | <u> </u> | a o |         |       |            |        |   |   |   |    |   |   |
| 28.        | 10.5     | 解析微 | 詩版      | 2745  | 17.2239.85 |        |   |   |   |    |   |   |
|            |          |     | - 1 共0百 | a- a1 |            | 19412m |   |   |   |    |   |   |

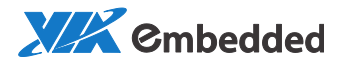

**步驟 2** 可從清單中選擇一個緊急消息進行發佈,也可點擊 **十**打開播放 清單進行添加。

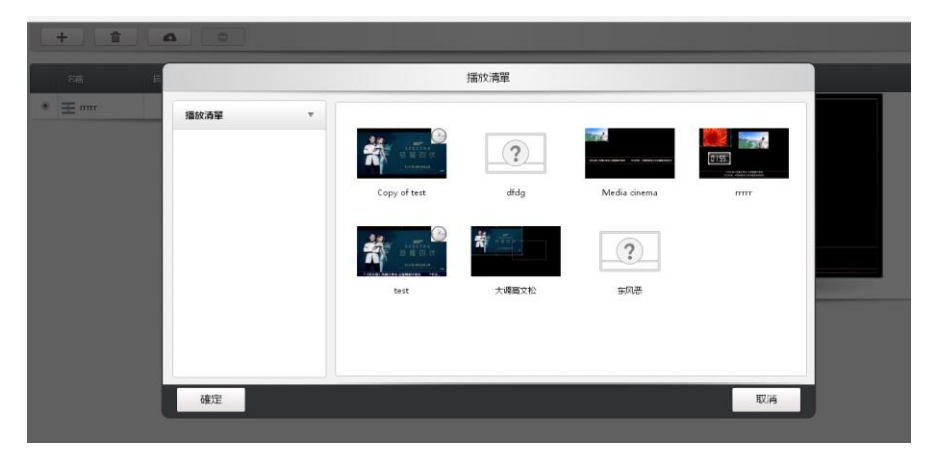

**步驟 3** 選擇一個播放清單,確認。新的播放清單將加入到緊急消息清單中。

**步驟 4** 選擇一個緊急消息,點擊 4 選擇播放機分組(可多選), 確認。

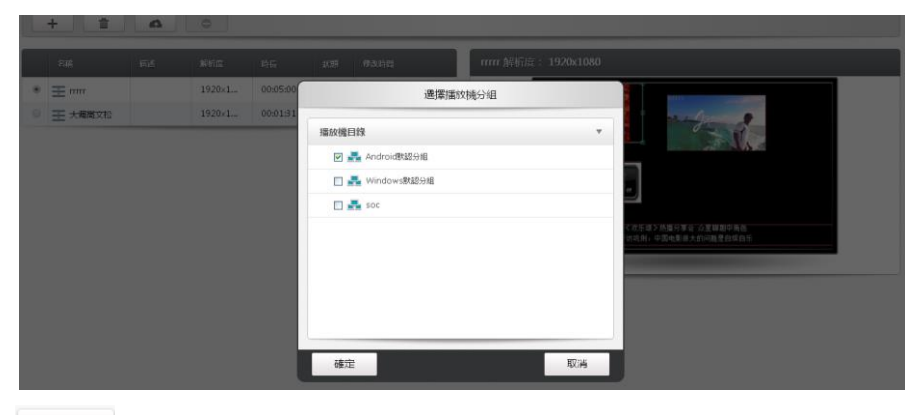

● : 停止緊急消息的播放。

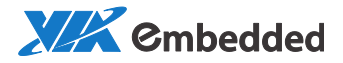

## 2.9. USB 碟播放

此功能不需要從伺服器下載播放清單,僅在 usb 盤中創建:

- 1. 在 USB 盤中新建一個資料夾 "USBSchedule";
- 2. 將媒體檔拷貝到 USBSchedule 資料夾下;
- 在 USBSchedule 資料夾下新建一個名為 mgv\_usb\_schedule\_info.xml 的 xml 文件;
- 4. 在該檔下輸入以下内容:
- <file\_list>

```
<file type="video" name="1920x1080_30FPS_10M_《我的少女時
代》.mp4" duration="00:00:30"/>
```

```
<file type="image" name="1.jpg" duration="00:00:05"/>
```

```
 <file type="video" name="1920x1080_24FPS_10M_【泰山傳</pre>
```

```
奇】.mkv" duration="none"/>
```

</file\_list>

4.再將該檔另存為編碼為 UTF-8 的格式;

5.插入播放機。

播放機會自動開始播放 usb 盤的節目。

注意:

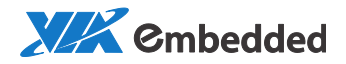

這裡有三個參數類型:

file type="video": 定義媒體格式為視頻,也可以是圖片;

name="1920x1080\_30FPS\_10M\_《我的少女時代》.mp4": 定義媒體名 稱, 可以使用 "\*" 作為萬用字元, 代表所有媒體;

duration="00:00:30": 用來設置時長, 精確到秒, "None"代表媒體本身的時長,僅對視頻有效。

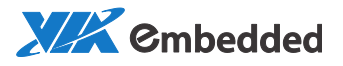

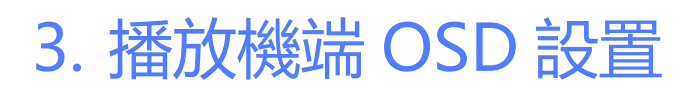

播放機端通過鍵盤——或 Ctrl+O 按鍵喚起 OSD, 可設置相關屬性。

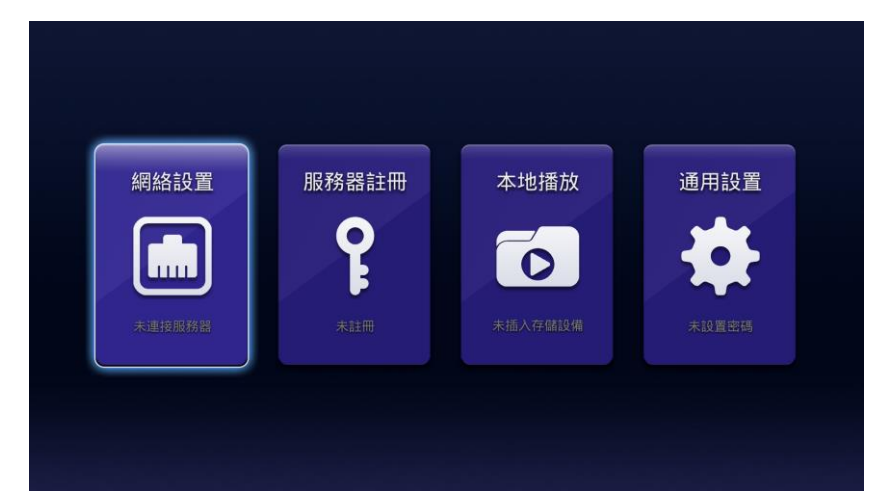

### 3.1. 網路設置

無線網路設置:

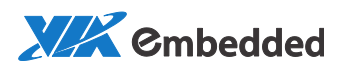

|     |                         | 網絡設置                                         |          |  |
|-----|-------------------------|----------------------------------------------|----------|--|
| (î• | <b>無線網絡</b><br>設置當前無線網絡 |                                              | Wi-Fi未開啟 |  |
|     | <b>有線網絡</b><br>設置當前有線網絡 |                                              | 已連接      |  |
|     |                         |                                              |          |  |
|     |                         |                                              |          |  |
|     |                         |                                              |          |  |
|     |                         | 無線網絡                                         |          |  |
|     | 無線網絡開關                  | 無線網絡                                         | 關閉 •••   |  |
|     | 無線網絡開闢                  | 無線網絡                                         | 關閉 @FF   |  |
| T   | 無線網絡開關<br>當前5           | <mark>無線網絡</mark><br><sup>K檢測到wifi硬件設備</sup> | 開閉 OFF   |  |

有線網路設置:

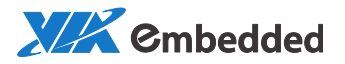

| 有線網絡    |               |  |  |  |
|---------|---------------|--|--|--|
| IP獲取模式: | 自動            |  |  |  |
| IP地址:   | 10.3.36.52    |  |  |  |
| 子網掩碼:   | 255.255.252.0 |  |  |  |
| 網關:     | 10.3.36.1     |  |  |  |
| DNS:    | 10.3.254.190  |  |  |  |
|         |               |  |  |  |

### 3.2. 伺服器註冊

點擊進去可看到播放機二維碼,並顯示是否已註冊以及播放機連接狀況。可 參考 **1.3 註冊播放機**。

| 服務器註冊                |  |
|----------------------|--|
| 網絡未連接,請按任意鍵設置網絡      |  |
|                      |  |
| 526c07f62b081fe702f4 |  |

3.3. 本地播放

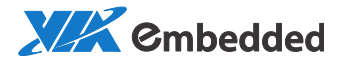

將需要播放的媒體檔拷貝到 usb 盤的任意目錄,插上播放機。調出 OSD 菜 單->"本地播放":

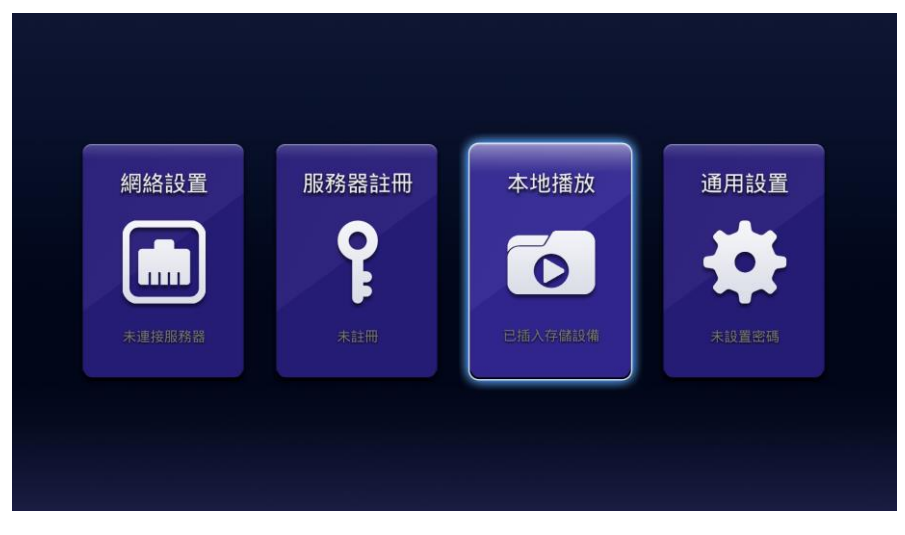

在"本地播放"頁面,找到 usb 盤下需要播放的目錄,例如"視頻播放":

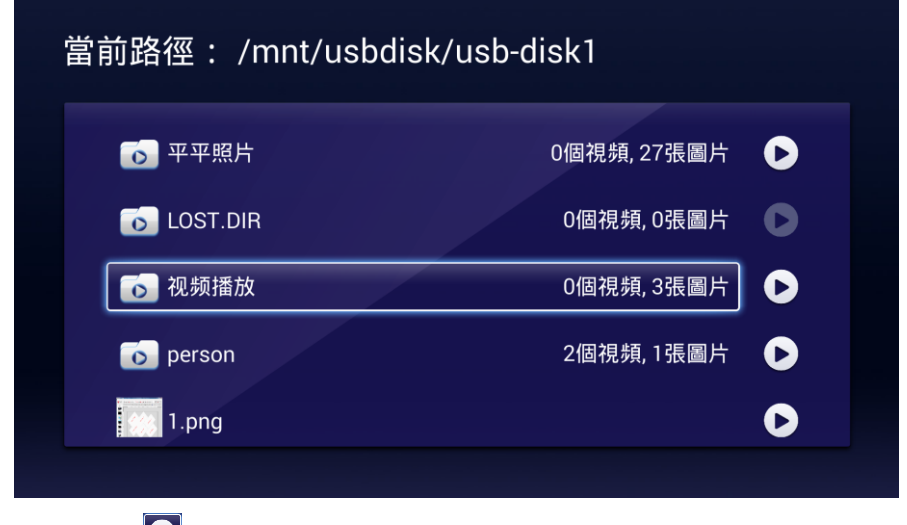

點擊右側 "••" 即可輪播該目錄下的媒體:

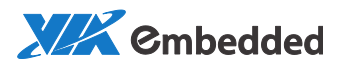

| 當前路徑: /mnt/usbdisł | k/usb-disk1 |   |
|--------------------|-------------|---|
| ◎ 平平照片             | 0個視頻, 27張圖片 | D |
|                    | 0個視頻,0張圖片   | 0 |
| ₀ 视频播放             | 0個視頻, 3張圖片  | D |
| <b>o</b> person    | 2個視頻,1張圖片   | D |
| 1.png              |             | D |

## 3.4. 通用設置

伺服器位址設置:

| 系統設置        |                   |                |  |
|-------------|-------------------|----------------|--|
| 服務          | 5器地址<br>接的服務器     | tw.viamgv.com  |  |
|             | P服務器地址<br>TP服務醫地址 | ntp.viamgv.com |  |
| 「」<br>超置原   | <b>2器方向</b>       | 橫屏             |  |
| <b>會</b> 密碼 | 間密碼               | 無密碼            |  |

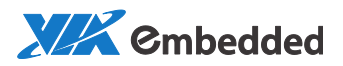

| ЯБ  | 務器地址設置               |
|-----|----------------------|
| Twi | est viamgv.com<br>確定 |
|     |                      |

### NTP 伺服器位址設置:

| ・          ・          ・          twtest.viamgv.com             ・          ・          ・          ・          twtest.viamgv.com             ・          ・          ・          ・          ntp.viamgv.com             ・          ・          ・          ・          ntp.viamgv.com             ・          ・          ・          ・          ntp.viamgv.com             ・          ・          ・          ・          ・          ・            ・          ・          ・          ・          ・          ・          ・          ・          ・          ・          ・          ・          ・          ・          ・          ・          ・          ・          ・          ・          ・          ・          ・          ・          ・          ・          ・          ・          ・          ・          ・          ・          ・          ・          ・          ・          ・          ・          ・ <td< th=""><th></th><th>系統設置</th></td<>                                                                                                    |                                                | 系統設置                     |
|----------------------------------------------------------------------------------------------------|------------------------------------------------|--------------------------|
| Image: NTP服務器地址     ntp.viamgv.com       Image: NTP服務器地址     ntp.viamgv.com       Image: NTP服務器地址     ntp.viamgv.com       Image: NTP服務器地址     image: NTP服務器地址       Image: NTP服務器地址     image: NTP服務器地址       Image: NTP服務器地址     image: NTP服務器地址       Image: NTP服務器地址     image: NTP服務器地址       Image: NTP服務器地址     image: NTPL       Image: NTPL NTPL     Image: NTPL       Image: NTPL NTPL     Image: NTPL </th <th><b>一部</b> 服務器地址<br/>與當連接的服務器</th> <th>t<br/>≝ twtest.viamgv.com</th> | <b>一部</b> 服務器地址<br>與當連接的服務器                    | t<br>≝ twtest.viamgv.com |
| 播放器方向     横屏       設置屏幕方向     横屏       2000     密碼     無密碼       設置訪問密碼     年                                                                                                    | レンジェント レビン レビン レビン レビン レビン レビン レビン レビン レビン レビン | 胎址 ntp.viamgv.com        |
| 会 密碼 無密碼 一                                                                                                    | 播放器方向                                          | 横屏                       |
|                                                                                                    | <b>空</b> 密碼<br>設置訪問密碼                          | 無密碼                      |

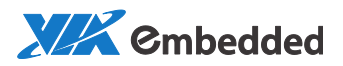

| NTP服務器地址設置           |  |
|----------------------|--|
| ntp.viamgv.com<br>確定 |  |
|                      |  |

播放機旋轉方向設置:

| <b>服務器地址</b><br>設置連接的服務器   | twtest.viamgv.com |
|----------------------------|-------------------|
| NTP服務器地址<br>設置NTP服務器地址     | ntp.viamgv.com    |
| 播放器方向<br><sup>設置屏幕方向</sup> | 橫屏                |
| <b>密碼</b><br>設置訪問密碼        | 無密碼               |

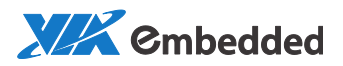

| 播放 | <b>牧器屏幕</b> 方向設置 |  |
|----|------------------|--|
| 橫屏 |                  |  |
| 豎屏 |                  |  |
|    |                  |  |

密碼設置:

| 密碼設置 |     |
|------|-----|
| 使用密碼 | OFF |
|      |     |
|      |     |
|      |     |

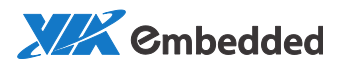

| 1                | 密碼設置   |
|------------------|--------|
| 使用密碼             |        |
| 輸入密碼:<br>再次輸入密碼: |        |
|                  | THE JE |
|                  |        |

#### 圖片切換速度設置:

| E .            | 片切換速度 |  |
|----------------|-------|--|
| 快              |       |  |
| 中<br>          |       |  |
| I <del>Q</del> |       |  |
|                |       |  |

靜音模式開關:

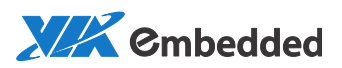

|            | 系統設置                         |                                           |
|------------|------------------------------|-------------------------------------------|
| ب          | 播放器方向<br><sup>設置屏幕方向</sup>   | 橫屏                                        |
| Î          | <b>密碼</b><br>設置訪問密碼          | 無密碼                                       |
| Ō          | <b>圖片切換時間</b><br>設置本地圖片的切換速度 | 中<br>———————————————————————————————————— |
| <b>∢</b> × | <b>靜音模式</b><br>點擊開啟或關閉靜音     |                                           |

語言設置:

| 語言設置 |   |            |
|------|---|------------|
| 英文   | ( |            |
| 簡體中文 | ( | $\bigcirc$ |
| 繁體中文 | ( |            |
|      |   |            |

時區設置:

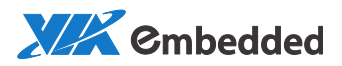

| 系統時區設置                                             |            |
|----------------------------------------------------|------------|
| רוא אני או אין ארירין ארידע אין ארידע אין ארידע או |            |
| 泰國                                                 | $\bigcirc$ |
| 中國標準時間 (上海)                                        |            |
| 中華人民共和國香港特別行政區                                     |            |
| 伊爾庫次克                                              |            |
|                                                    |            |

播放機重置:

| 播放器重置   |  |
|---------|--|
| 清除播放媒體  |  |
| 確認重置播放器 |  |
|         |  |

播放機版本:

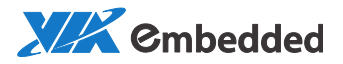

|           |                                 | 系統設置            |
|-----------|---------------------------------|-----------------|
| <b>F</b>  | 語言                              | 繁體中文            |
| <b>\$</b> | 系統時區                            | 中國標準時間 (上海)     |
| ନ         | 播放器重置                           |                 |
| •         | 播放器版本                           | 4.3_1.0.4-6.0.3 |
|           | 清除 描放 端 體<br>清除 描放 器版本<br>軟件版本號 | 4.3_1.0.4-6.0.3 |

## 3.5. OSD 遠程遙控器

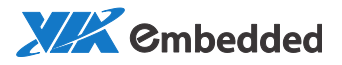

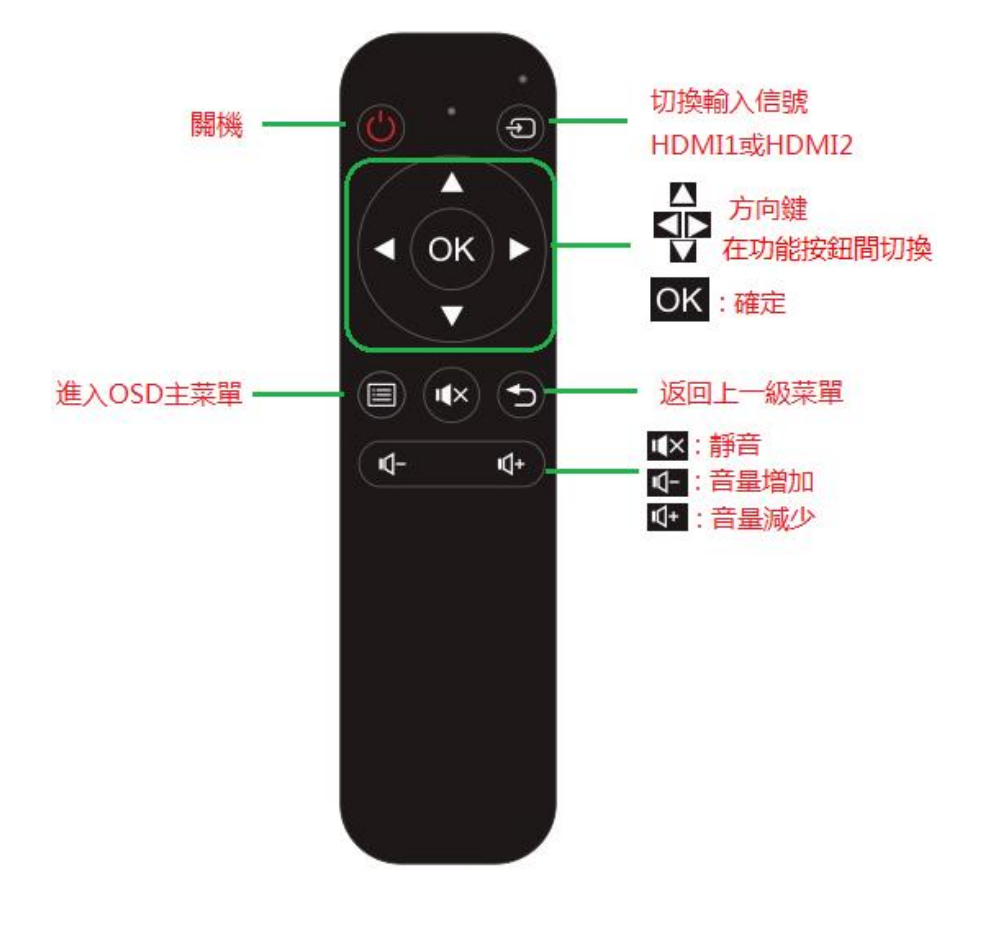

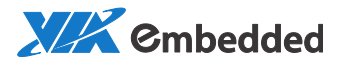

# 4. 附錄

4.1. 播放機安裝 BSP

步驟 1. 製作系統安裝 SD 卡, sd 卡格式化為 ext2:

# mkfs.ext2 /dev/sdb1 /\*假設 dev/sdb1

# mount /dev/sdb1 /mnt

步驟 2. 將 BSP 資料夾下的所有檔拷貝到 SD 卡中。

步驟 3. SD 卡插入 Elite 機器開機,系統自動安裝,安裝完成移除 SD 卡。

步驟 4. 製作存儲 Magicview 媒體檔的 SD 卡,格式化為 ext4。

# ext4mkfs.ext4 /dev/sdb1

步驟 5. 將製作好的 SD 卡插入 Elite 開機。

### 4.2. 使用 MaigcTile 設置電視墻佈局

步驟 1. 在 MagicView webui 頁面組合電視墙後,另行安裝並運行 MagicTile,打開後,在左上方點擊"Connect"按鈕:

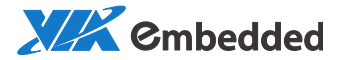

| <b>~~</b>   |         | Oninia | 0        | <b>\$</b>        | Ø     |       | Colort All |         | þ. | T. | 4 | Auto | - | ès.   | ?   |
|-------------|---------|--------|----------|------------------|-------|-------|------------|---------|----|----|---|------|---|-------|-----|
| Connect     | Publish | Urigir | ial view | Engineering Mode | Reset | Reven | Select All |         | -  | _  |   |      |   | Print | нер |
| Monitor Typ | )e      | _      |          |                  |       |       |            |         |    |    |   |      |   |       |     |
| Add         | Edit    | Delete |          |                  |       |       |            |         |    |    |   |      |   |       | ^   |
|             |         | ^      |          |                  |       |       |            |         |    |    |   |      |   |       |     |
|             |         |        |          |                  |       |       |            |         |    |    |   |      |   |       |     |
|             |         |        |          |                  |       |       |            |         |    |    |   |      |   |       |     |
|             |         |        |          |                  |       |       |            |         |    |    |   |      |   |       | 1   |
|             |         |        |          |                  |       |       |            |         |    |    |   |      |   |       |     |
|             |         |        |          |                  |       |       |            |         |    |    |   |      |   |       |     |
|             |         |        |          |                  |       |       |            |         |    |    |   |      |   |       | _   |
|             |         |        |          |                  |       |       |            |         |    |    |   |      |   |       |     |
|             |         |        |          |                  |       |       |            |         |    |    |   |      |   |       |     |
|             |         |        |          |                  |       |       |            |         |    |    |   |      |   |       |     |
|             |         |        |          |                  |       |       |            |         |    |    |   |      |   |       |     |
|             |         |        |          |                  |       |       |            |         |    |    |   |      |   |       |     |
|             |         |        |          |                  |       |       |            |         |    |    |   |      |   |       |     |
|             |         |        | <        |                  |       |       |            |         |    |    |   |      |   |       | ~   |
| Ready       | Hos     | t N/A  |          | Canvas Info:     | N/A   |       | Monitor In | fo: N/A |    |    |   |      |   |       |     |

步驟 2. 在彈出的提示框中輸入主播放機(Master Client)的 IP 位址(例如 10.3.36.3),埠號為默認,點擊 OK 確認:

| Host Setting                         |                          |        |
|--------------------------------------|--------------------------|--------|
| Host Setting<br>IP Address:<br>Port: | <b>10.3.36.3</b><br>9888 |        |
| 🔽 Keep host                          | info                     |        |
| ОК                                   |                          | Cancel |

主播放機的 IP 地址可從 MagicView 的播放端管理頁面得到。

步驟 3. 連接上主播放機以後 MagicTile 會自動偵測當前所有螢幕數量與解 析度,如下圖所示。

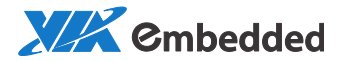

| Connect Publish Original View Engineering Mode Reset Revert Select All Revert Select All Revert Select All                                                                                                    |
|----------------------------------------------------------------------------------------------------|
| Monitor Type                                                                                                    |
| Add Edit Delete<br>1920*1050 (9.4) (9.4) (9. |
|                                                                                                    |
| Ready   Host. 10.3.36.3 (Modified)   Canvas info: (2533 mm*1443 mm)   Monitor Info: ID= 0, Type= 1920*1080,X= 1573 mm,Y= 541 mm,Angel= -0.00°                                                                                                    |

步驟 4. 在左側" MonitorType" 區域選中一個螢幕,按一下滑鼠右鍵選擇" Edit type",彈出"Edit monitor type info"對話方塊修改螢幕資訊:

Caption: 可自訂命名 (一般預設為螢幕解析度)

Color: 螢幕背景顏色

Monitor resolution: 該螢幕解析度 (預設可不修改)

Monitor Size With Frame: 輸入螢幕實際的尺寸 (帶邊框)

Monitor Border: 輸入該螢幕四邊的邊框寬度

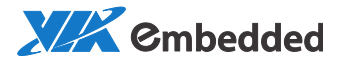

| Connect Publish Original View | Engineering Mod | Edit monitor       | r type info               |       |              |       |       |
|-------------------------------|-----------------|--------------------|---------------------------|-------|--------------|-------|-------|
| Nonitor Type                  | 0 20            | Caption            | appearance<br>1:1920*1080 |       | Color:       |       | •     |
| Add Edit Delete               |                 | Monitor<br>Horizor | resolution                | Pixel | Vertical:    | 1080  | Pixel |
| 1920*1080                     | (9,0)           | Monitor            | size with frame           |       |              |       |       |
| Add type Delete type          |                 | Width:             | 534                       | mm    | Height:      | 328   | mm    |
| 960*960                       | 3,921<br>2,721  | Monitor            | border                    | _     | <b>2</b> :11 |       |       |
| ■ - 1000<br>-<br>- 1200       |                 | Left:<br>Top:      | 1                         | mm    | Bottom:      | 1     | mm    |
| - 1400                        | 6,1000          |                    |                           |       |              |       |       |
|                               |                 |                    | OK                        |       |              | Cance |       |
|                               |                 |                    |                           |       |              |       |       |
|                               |                 |                    |                           |       |              |       |       |
|                               |                 |                    |                           |       |              |       |       |
|                               |                 |                    |                           |       |              |       |       |

步驟 5. 在右側編輯區選中一個螢幕,點擊滑鼠右鍵選擇 Edit monitor,彈出 Edit Monitor 對話方塊調整螢幕角度和位置。

|                     |              |   | Edit | t Monitor<br>Information<br>Type: | 960*960 |     |     |
|---------------------|--------------|---|------|-----------------------------------|---------|-----|-----|
|                     | Change Type  | • |      | ID:                               | 4       |     | ]   |
|                     | Edit Monitor |   |      | X:                                | 942     |     | mm  |
|                     |              |   |      | Y:                                | 583     |     | mm  |
| $\langle X \rangle$ |              |   |      | Angle:                            | 45.00   |     | •   |
|                     | *            |   |      | ОК                                |         | Can | cel |

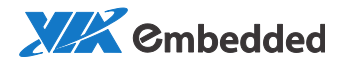

# 步驟 6. 將所有螢幕擺放成與電視墙際擺放形狀相同以後點擊發佈,將電視墙佈局發佈到 MagicView server 端。

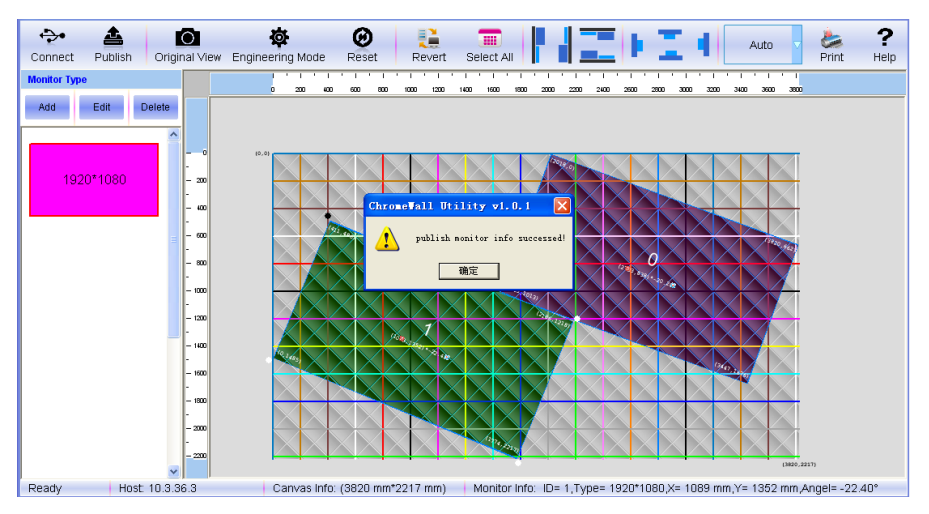